# Інструкція користувача Облік валютних операцій

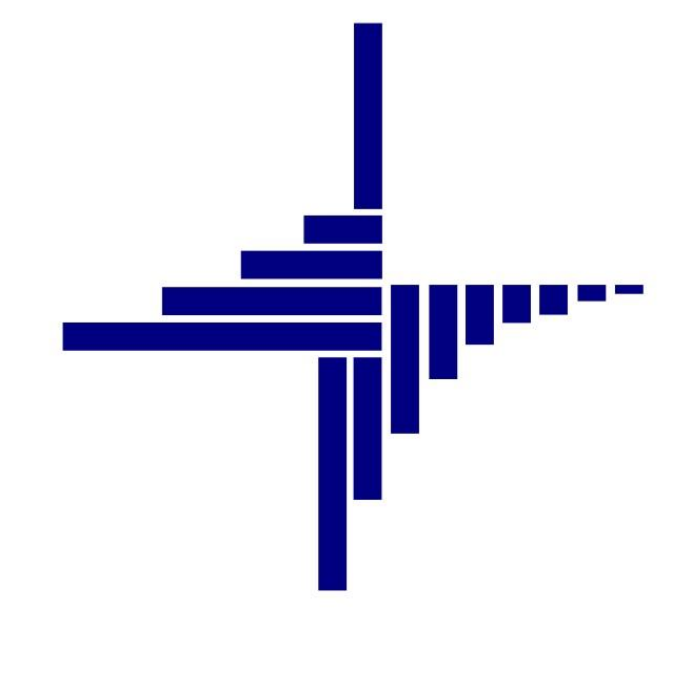

# ДЕБЕТ Плюс™

debet.com.ua

# Автоматизована система

управління підприємством

Конфігурація «Сільське господарство/Виробництво» 10 жовтня 2024 р.

### СПИСОК СКОРОЧЕНЬ І УМОВНИХ ПОЗНАЧЕНЬ

ЛКМ – Ліва кнопка миші

ПКМ – Права кнопка миші (контекстне меню)

П(С)БО 21 – Положення (стандарт) бухгалтерського обліку № 21

## ОСНОВНІ ОПЕРАЦІЇ ІЗ ЗАПИСАМИ ДОВІДНИКІВ І ДОКУМЕНТІВ

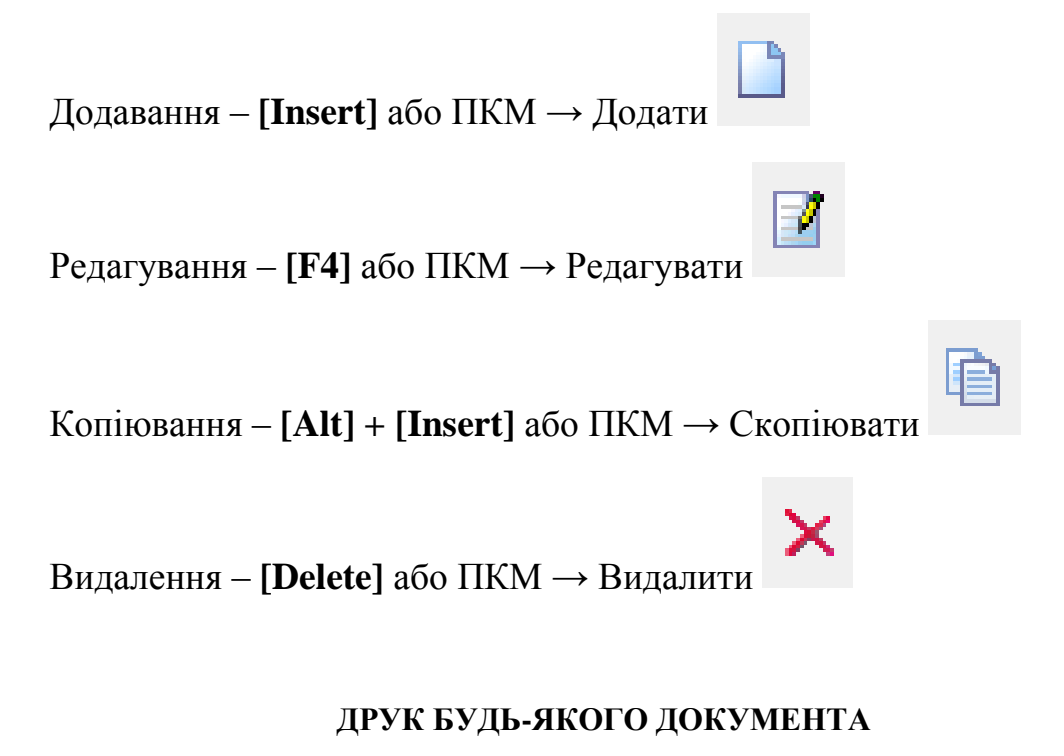

На потрібному документі

ПКМ — Друк — Друк екземпляра документа

## **ДРУК СПИСКУ ДОКУМЕНТІВ ЧИ БУДЬ-ЯКОГО ЗВІТУ**

ПКМ → Друк → Друк списку з форми

## **3MICT**

| 1. | ДОВ  | зідники                                              | 4  |
|----|------|------------------------------------------------------|----|
|    |      |                                                      |    |
|    | 1.1. | РАХУНКИ ОБЛІКУ ВАЛЮТНИХ ОПЕРАЦІИ                     | 4  |
|    | 1.2. | Довідник видів валют                                 | 4  |
|    | 1.3. | Довідник курсів валют                                | 5  |
|    | 1.4. | Довідник банківських рахунків                        | 5  |
| 2. | EKC  | ПОРТНІ ОПЕРАЦІЇ                                      | 6  |
|    | 2.1. | Реалізація товарів за валюту                         | 6  |
|    | 2.2. | Надходження валютної виручки на розподільчий рахунок | 7  |
|    | 2.3. | Надходження валюти на поточний рахунок               | 8  |
|    | 2.1. | Продаж валюти                                        | 9  |
| 3. | ОПЕ  | РАЦІЇ ІМПОРТУ                                        | 12 |
|    | 3.1. | Прибуткування ТМЦ за валюту                          | 12 |
|    | 3.2. | Купівля валюти                                       | 13 |
|    | 3.1. | Оплата постачальнику в іноземній валюті              | 16 |
| 4. | ΦΟϜ  | РМУВАННЯ ЗВІТІВ                                      | 17 |
|    | 4.1. | Обороти та залишки по рахунках в іноземній валюти    | 17 |
| 5. | PO3  | РАХУНОК КУРСОВИХ РІЗНИЦЬ                             |    |

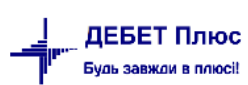

# 1. ДОВІДНИКИ

#### 1.1. Рахунки обліку валютних операцій

Підсистема «Облік банківських операцій».

Налаштування → Параметри системи → Операції з валютою → Рахунки для валютних операцій → Експорт/Імпорт (див. малюнок 1.1.

|                                                   |                                            |     | * |   |
|---------------------------------------------------|--------------------------------------------|-----|---|---|
| ј Параметри системи                               | -                                          | -   |   |   |
| Загальні                                          | Експорт                                    |     |   |   |
| Періоди адміністрування                           | Ellonop I.                                 |     |   |   |
| Система                                           | Рахунок розрахунків з іноземними покупцями | 36  |   |   |
| Довідники                                         |                                            | 262 |   | - |
| Параметри реєстрації                              |                                            | 502 |   | _ |
| Друк                                              |                                            | 0   |   |   |
| Атрибути організації                              | Рауунок звансів отриманих                  | 68  |   | - |
| Підсистема                                        | Рахунок аванств отриманих                  |     |   | _ |
| Облік банківських операцій                        |                                            | 681 |   |   |
| Відображення                                      |                                            | 0   |   |   |
| Віддалений доступ                                 |                                            |     |   |   |
| Open Office                                       | Розподільчий рахунок у валюті              | 31  |   |   |
| Пошта                                             |                                            | 314 |   |   |
| Бюджет                                            |                                            |     |   | - |
| Операції з валютою                                |                                            | 0   |   |   |
| <ul> <li>Рахунки для валютних операцій</li> </ul> |                                            |     |   |   |
| Експорт:                                          |                                            |     |   |   |
| Імпорт:                                           |                                            |     |   |   |
| Рух грошових коштів                               |                                            |     |   |   |
| Фіскальний реєстратор                             |                                            |     |   |   |
| M.E.DOC                                           |                                            |     |   |   |
| SMS (Ozeki Message Server)                        |                                            |     |   |   |
| АРМ Формування ПН                                 |                                            |     |   |   |
| APM податкова звітність (TAXREP)                  |                                            |     |   |   |
|                                                   | <                                          |     |   |   |
|                                                   |                                            |     |   |   |

Мал. 1.1. Приклад налаштування рахунків обліку валютних операцій

#### 1.2. Довідник видів валют

Для вибору довідника оберіть пункт головного меню

Довідники — Види валют

Для автоматичного завантаження курсів валют додайте в довідник всі види валют, за якими провадиться облік на підприємстві. Довідник «Види валют» заповніть за зразком, зображеним на малюнку 1.2.

| 🚰 Робочий стіл 🛛 🛱 Довідник видів валют 🕴 |    |                  |          |            |            |              |             |                       |            |         |     |     |  |
|-------------------------------------------|----|------------------|----------|------------|------------|--------------|-------------|-----------------------|------------|---------|-----|-----|--|
| 🗢 🜩 🎬 🗋 📝 🖻 🖸 🗙 📄 🚀 🔻 🍸 🕶 Пошук: Вс       |    |                  |          |            |            |              |             | Іошук: Все по         | оля        | ~ @     |     |     |  |
|                                           |    |                  |          |            | Назв       | а основної в | алюти       | Назі                  |            | Міжн.   |     |     |  |
|                                           |    | Назва Ско        |          | скор.      | 1          | 2,3,4        | інш.        | 1                     | 2,3,4      | інш.    | РИД | код |  |
|                                           | 0  | Національна      | вал      | UAH        | гривня     | гривні       | гривень     | копійка               | копійки    | копійок | жін | 980 |  |
|                                           | 1  | Долар США USD до |          |            | долар      | долари       | доларів     | цент                  | центи      | центів  | чол | 840 |  |
|                                           | 2  | Євро EUR Євро    |          | Євро       | Євро       | Євро         | євроцент    | євроценти             | євроцентів | чол     | 978 |     |  |
|                                           | 12 | 둼 Довідник в     | идів вал | нот : реда | гування    |              |             |                       | 🗙 ійки     | копійок | чол | 0   |  |
|                                           |    | Код валюти       | þ        | Міжна      | ародний ко | од вал. 840  | Скороч.     | Скороч. найм. вал USD |            |         |     |     |  |
|                                           |    | Назва валюти     | Долар    | США        |            |              |             |                       |            |         |     |     |  |
|                                           |    | Назва основн     | ої валю  | ти         |            | Назва        | розмінної м | юнети                 |            |         |     |     |  |
|                                           |    | Рід              | чол      | $\sim$     |            | Рід          | чол ∨       |                       |            |         |     |     |  |
|                                           |    | один             | долар    |            |            | один         | цент        |                       |            |         |     |     |  |
|                                           |    | два              | долар    | и          |            | два          | центи       |                       |            |         |     |     |  |
|                                           |    | сто доларів      |          |            |            | сто          | центів      |                       |            |         |     |     |  |
|                                           |    |                  |          |            |            |              |             | 1 Скасуват            | и          |         |     |     |  |

Мал. 1.2. Приклад заповнення довідника видів валют

#### 1.3. Довідник курсів валют

Для вибору довідника оберіть пункт головного меню

*Довідники* → *Курси* валют

Курс по кожній із валют у програму завантажується автоматично згідно з офіційним курсом валют НБУ (див. малюнок 1.3).

| 🖶 Робочий стіл 🛛 👫 Курси валют 🛛 |         |                    |                    |            |                               |            |  |  |  |  |  |  |
|----------------------------------|---------|--------------------|--------------------|------------|-------------------------------|------------|--|--|--|--|--|--|
| Вал                              | юта UAH | Период: 15.03.2023 | ✓ - <пуста>        | ∨ Весь час | <ul> <li>Застосува</li> </ul> | ти         |  |  |  |  |  |  |
|                                  | 🔶 🏟 🛸   | 🗋 🗹 🖻 🔎 🗙          | » 📝 🔻 🎙            | -          | Пошук:                        | Все поля   |  |  |  |  |  |  |
|                                  | Код     | Назва              | Скорочена<br>назва | Курс       | Початок                       | Кінець     |  |  |  |  |  |  |
|                                  | 1       | Долар США          | USD                | 36,568600  | 15.03.2023                    | 15.03.2023 |  |  |  |  |  |  |
|                                  | 1       | Долар США          | USD                | 36,568600  | 30.03.2023                    | 30.03.2023 |  |  |  |  |  |  |
|                                  | 1       | Долар США          | USD                | 36,568600  | 05.04.2023                    | 05.04.2023 |  |  |  |  |  |  |
|                                  | 1       | Долар США          | USD                | 36,568600  | 12.04.2023                    | 12.04.2023 |  |  |  |  |  |  |
|                                  | 1       | Долар США          | USD                | 36,568600  | 14.04.2023                    | 14.04.2023 |  |  |  |  |  |  |
|                                  | 1       | Долар США          | USD                | 36,568600  | 17.04.2023                    | 17.04.2023 |  |  |  |  |  |  |
|                                  | 1       | Долар США          | USD                | 36,568600  | 20.04.2023                    | 20.04.2023 |  |  |  |  |  |  |
|                                  | 1       | Долар США          | USD                | 36,568600  | 04.05.2023                    | 04.05.2023 |  |  |  |  |  |  |
|                                  | 2       | Євро               | EUR                | 39,272800  | 15.03.2023                    | 15.03.2023 |  |  |  |  |  |  |
|                                  | 2       | Євро               | EUR                | 39,698900  | 30.03.2023                    | 30.03.2023 |  |  |  |  |  |  |
|                                  | 2       | Євро               | EUR                | 39,865300  | 05.04.2023                    | 05.04.2023 |  |  |  |  |  |  |

Мал. 1.3. Приклад заповненого довідника курсів за видами валют за період

#### ЗВЕРНІТЬ УВАГУ!

Курс валют у програму завантажується автоматично за кожен операційний день. Якщо курс відсутній – зверніться до розробників програми.

#### 1.4. Довідник банківських рахунків

Для коректного обліку валютних операцій для кожного виду валюти, що обліковується в програмі, в довідник банківських рахунків додайте поточний валютний рахунок та розподільчий рахунок в іноземній валюті з відповідним рахунком бухгалтерського обліку (див. малюнок 1.4).

Детальне заповнення довідника банківських рахунків описано в Розділі 1 Інструкції «Облік банківських операцій».

| 둼 Довідник банківських рахунків : р | редагування Х                |
|-------------------------------------|------------------------------|
| № рахунку з/п                       | β1419                        |
| Назва                               | розподільчий (USD)           |
| Валюта                              | USD                          |
| Банківський рахунок                 | UA14380805000000002603471648 |
| Попередній банківський рахунок      |                              |
| Поточний                            |                              |
| МФО                                 | 380805                       |
| Банк                                | АТ "Райффайзен Банк Аваль"   |
| Примітки                            | розподільчий (USD)           |
|                                     |                              |
|                                     | ~                            |
| Рахунок 31 314 0                    | 19 0 0                       |
|                                     | Зберегти Скасувати           |

Мал. 1.4. Приклад заповнення рахунку

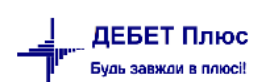

# 2. ЕКСПОРТНІ ОПЕРАЦІЇ

#### 2.1. Реалізація товарів за валюту

#### Підсистема «Управління торгівлею та ТМЦ».

Для обліку документів на реалізацію ТМЦ за валюту у програмі використовується документ «Видаткова накладна».

Первинні документи → Документи → Видаткова накладна (реалізація) (NK) (див. малюнок 2.1).

| Первинні документи Документи Звіти Баланс Журнали Довідники Сервіс Налац | лув | ання Д | Довідка                                                     |             |
|--------------------------------------------------------------------------|-----|--------|-------------------------------------------------------------|-------------|
| 😂 🤌 🕼 🔹 🤌 🔹 🐂 🔤 🗎 🖬 🕹 🗊 🚖 🕂                                              | ۲   | - 🖂    | 💾 🕘 🍣 🚘 Пошук команди 🔋 関 Управління торгівлею та ТМЦ       | ¥           |
| 🖶 Робочий стіл 🥢 🕒 Види документів 🛛                                     |     |        |                                                             |             |
| 🔎 Пошук 🔳 🛡                                                              |     | 🔶 »    | 🗋 » 🚀 🔻 🍸 🔹 Пошук: Все поля                                 | ~ Ø         |
| 🗁 Види документів                                                        |     | N9     | Назва                                                       | Скор назва  |
| 📄 Інвентаризація (ІМ)                                                    | H   | 1      |                                                             | chopinabou  |
| 📄 Авізо з рядками (AVIZO)                                                | H   | 100    |                                                             |             |
| 📄 Видаткова накладна (реалізація) (NK)                                   | H   | 100    | Реалізація (рослинництво)                                   | реал.росл   |
| 📄 Внутрішнє переміщення (РМ)                                             | Ш   | 101    | Реалізація за готівку (рослинництво)                        | реал.за гот |
| 📄 Господарська операція (BS)                                             |     | 102    | Реалізація (рослинництво валюта)                            | реал.росл   |
| 📄 Господарська операція з рядками (ВР)                                   |     | 103    | Реалізація (товари)                                         | реал.товар  |
| 📄 Готова продукція (GP)                                                  |     | 104    | Реалізація за готівку (товари)                              | реал.за гот |
| 📄 Доручення (DV)                                                         |     | 105    | Реалізація (тваринництво)                                   | реал.тва    |
| 📄 Кількісні залишки (SA)                                                 |     | 106    | Реалізація за готівку (тваринництво)                        | реал.за гот |
| 📄 Накладна на повернення постачальнику (VP)                              | П   | 107    | Реалізація (молоко)                                         | реал.мол    |
| 📄 Наряди на польові роботи (avto:com.debet.traktor)                      | F   | 110    | Реалізація (роботи послуги)                                 | реал пос    |
| 📄 Наряди по КТУ (ZRP_NAR)                                                | H   | 111    |                                                             | peaninge    |
| 📄 Переведення номенклатури до іншої групи (NM)                           | H   |        | Parainauja sa ronaky (podora, nochyra)                      | реальза тот |
| 📄 Переоцінка ТМЦ (ОС)                                                    | H   | 115    | Реалізація (оренда осн.засооів)                             | реал.пос    |
| 📄 Повернення реалізованих ТМЦ (VR)                                       | Ш   | 1099   | В РАХ. ПОТОЧНОІ З/П (Дт661)                                 | відп.заб    |
| 📄 Податкові накладні видані (NV)                                         |     | 1100   | СГ:Відпуск в рах.поточної ЗП (рослинництво, прод.переробки) | відп.3П     |
| 📄 Податкові накладні отримані (NN)                                       |     | 1105   | В рах.поточної ЗП (роботи, послуги)                         | відп.3П     |
| 📄 Подорожні листи (avto:com.debet.avto)                                  |     | 1110   | В рах.поточної ЗП (тваринництво)                            | відп.3П     |
| 📄 Прибуткування ТМЦ (PN)                                                 |     | 1209   | В РАХ. ЗЕМЕЛЬНОГО ПАЮ (Дт672/1)                             | в зем па    |

Мал. 2.1. Вибір папки документів «Видаткова накладна (реалізація) (NK)»

Для створення документа оберіть потрібну папку реалізації, натисніть двічі **ЛКМ** на папці та у відкритому вікні списку документів натисніть **[Insert]** або виконайте **ПКМ**  $\rightarrow$ *Додати*. Заповніть форму документа, як зображено на малюнку 2.2. Оберіть валюту реалізації та тип розрахунку курсу (за довідником «Курс валют» або вручну).

| 🖶Реалізація (рослинн     | ната на състи на колото собрира на состата собривана со селото со селото на на на на на на на на на на на на на<br>Ицтво валюта): редагування | - D X                    |  |  |  |  |  |  |  |  |  |
|--------------------------|----------------------------------------------------------------------------------------------------|--------------------------|--|--|--|--|--|--|--|--|--|
| Стр.1 Розширення Те      | ми                                                                                                    |                          |  |  |  |  |  |  |  |  |  |
|                          | 102Реалізація (рослинництво валюта) ∨ № 53 від 11.08.2022 ∨ у ЕUR курс: Нац. Банк ∨                                                           |                          |  |  |  |  |  |  |  |  |  |
| Відпущено: 1071: Grain H | lub AG … договір № Р17/06-RS-3 I … Підрозділ: 1: комора Нац. Банк<br>Ввести вручную                                                           |                          |  |  |  |  |  |  |  |  |  |
| через                    | МВО: 10: Зайченко В'ячеславович                                                                                                    |                          |  |  |  |  |  |  |  |  |  |
| за дорученням №          | за дорученням №                                                                                                    |                          |  |  |  |  |  |  |  |  |  |
| Рахунок: 36              | 362 0                                                                                                    |                          |  |  |  |  |  |  |  |  |  |
| 💠 🔶 👋 🗋 🗾                | 🗎 🖸 🗙 👘 🐐 🝸 т 👘 Пошук: Все поля 🗸 🖉 📂 🖓 😭                                                                                                    |                          |  |  |  |  |  |  |  |  |  |
| № Код Н                  | Iайменування 📖 Кількість Відп. ціна без ПДВ Відп. ціна з ПДВ Сума Знижка, Залишок Облікова ціна Сума об                                       | л. Відп.ціна до кальк. С |  |  |  |  |  |  |  |  |  |
| 1 27.22.0003 O           | имий ріпак т 21,900 670,000000000 670,00000000 14 673,00 0,00 0,00 5 000,00000000 109 50                                                      | 0,00 670,00000000        |  |  |  |  |  |  |  |  |  |
|                          |                                                                                                    |                          |  |  |  |  |  |  |  |  |  |
| <                        |                                                                                                    | >                        |  |  |  |  |  |  |  |  |  |
|                          | Разом у валюті: 14673.0 Разом: 550387.16 Без ПДВ 🗸 сума ПДВ: 0.00 Кіл-ть: 21.900                                                              |                          |  |  |  |  |  |  |  |  |  |
|                          | Акциз: 0.00 Разом з ПДВ: 550387.16                                                                                                    |                          |  |  |  |  |  |  |  |  |  |
| ПІБ кінцевого споживача  |                                                                                                    |                          |  |  |  |  |  |  |  |  |  |
| Вид діяльності           | 21: Рослинництво                                                                                                    |                          |  |  |  |  |  |  |  |  |  |
| Автомобіль               |                                                                                                    |                          |  |  |  |  |  |  |  |  |  |
| Причіп                   |                                                                                                    |                          |  |  |  |  |  |  |  |  |  |
| Водій                    |                                                                                                    |                          |  |  |  |  |  |  |  |  |  |
| Посада одержувача        |                                                                                                    |                          |  |  |  |  |  |  |  |  |  |
|                          | Збере                                                                                                    | астосувати Скасувати     |  |  |  |  |  |  |  |  |  |

Мал. 2.2. Приклад заповнення документа «Реалізація (рослинництво валюта)»

debet.com.ua

#### Додайте рядки в табличну форму документа (див. малюнок 2.3).

| 🖶 Редагування видатково  | інакладної    |                     | -             |       | ×    |
|--------------------------|---------------|---------------------|---------------|-------|------|
| Стр.1 Розширення         |               |                     |               |       |      |
| № n/n 1                  |               |                     |               |       |      |
| Номенклатура: Озимий рі  | пак 2022      |                     |               |       |      |
| Постачальник:            |               |                     |               |       |      |
| Облікова ціна:           | 5000.00000000 | Кількість:          | 25.100        | т     |      |
| Відпускна ціна:          | 670.00000000  | Ціна з ПДВ:         | 670.000000000 |       |      |
| Сума:                    | 16817.00      | Ціна постачальника: | 0             |       |      |
| Довід. кіл-ть:           | 0.000         | Довідкова ціна:     | 0.000000000   | UAH   |      |
| Знижка (%):              | 0.0000        | Сума знижки:        | 0.00          |       |      |
| Сума з ПДВ:              | 16817.00      | Сума зі знижкою:    | 16817.00      |       |      |
| Назва культури для друку |               |                     |               |       | 7    |
|                          |               |                     |               |       |      |
|                          |               |                     |               |       |      |
|                          |               |                     |               |       |      |
|                          |               |                     |               |       |      |
|                          |               |                     | Зберегти      | Скасу | вати |

Мал. 2.3. Приклад заповнення рядка документа

#### ЗВЕРНІТЬ УВАГУ!

Відпускна ціна вказується у валюті контракту, а облікова ціна залишається в національній валюті.

Після додавання всіх даних в документ, натисніть «Зберегти».

Для перевірки проводок, що сформувались після збереження документу, в списку накладних натисніть на документі **ПКМ** — *Проводки* — *Пошук проводок* або скористайтесь комбінацією клавіш на клавіатурі [Ctrl] + [P].

#### 2.2. Надходження валютної виручки на розподільчий рахунок

#### Підсистема «Облік банківських операцій».

Облік надходження валюти від покупця на розподільчий рахунок відображається документом «Платіжна інструкція вхідна».

Первинні документи → Документи → Платіжна інструкція вхідна (PV)

Для роботи з вхідними платіжними інструкціями оберіть потрібну папку (див. малюнок 2.4) та відкрийте подвійним натисканням **ЛКМ**.

| 📑 Робочий стіл 🛛 🔑 Види документів 🛛                            |           |     |                                                          |               |     |                                                                                                    |      |           |             |
|-----------------------------------------------------------------|-----------|-----|----------------------------------------------------------|---------------|-----|----------------------------------------------------------------------------------------------------|------|-----------|-------------|
| 🔎 Пошук                                                         |           | ⊨ » | 🗋 👋 🔻 🍸 🕶 Пошук: Все по                                  | оля ~         | 0   |                                                                                                    |      | - # = 4   | r T         |
| 🗁 Види документів                                               |           | Nº  | Назва                                                    | Скор.назва    | Док | Вико                                                                                                    | Каль | Параметри | Кіл-ть док. |
| Господарська операція (BS) Босподарська операція з разкоми (BD) |           | 1   | РОЗРАХУНКИ З ПОКУПЦЯМИ                                   |               | PV  | <ul> <li>Image: A start of the start of the start of</li></ul> | 0    |           | 0           |
| Платіжна інструкція вихілна (PP)                                | 1         | 110 | Розрах. з покупцями (рослинництво, прод.перер.) Кт361    | опл.росл      | PV  | ~                                                                                                    | 0    |           | 714         |
| Платіжна інструкція вхідна (PV)                                 | 1         | 140 | Розрах. з покупцями (товари, роботи, послуги) Кт 361     | опл.това      | PV  |                                                                                                    | 0    |           | 0           |
| 📄 Податкові накладні видані (NV)                                |           | 145 | Надходження валютної виручки на розподільчий рах. Кт 36  | надх.вал.вир. | PV  |                                                                                                    | 0    |           | 42          |
| 📄 Податкові накладні отримані (NN)                              | 1         | 147 | Зарахування вал. виручки на пот. рах. Дт 312 (курс НБУ)  | зарах.вал.в   | PV  | ✓                                                                                                    | 0    |           | 42          |
|                                                                 | 1         | 149 | РОЗРАХУНКИ З НАСЕЛЕННЯМ                                  |               | PV  | ✓                                                                                                    | 0    |           | 0           |
|                                                                 | 1         | 150 | Розрах. з населенням (росл., твар.) Кт361                | опл.росл      | PV  |                                                                                                    | 0    |           | 0           |
|                                                                 | 1         | 155 | Розрах. з населенням (товари, роботи, послуги) Кт 361    | опл.това      | PV  | ✓                                                                                                    | 0    |           | 0           |
|                                                                 | 1         | 173 | Бюджетне відшкодування ПДВ                               | опл.ПДВ       | PV  |                                                                                                    | 0    |           | 0           |
|                                                                 | <b>2</b>  | 299 | ПОВЕРНЕННЯ ОПЛАТИ                                        |               | PV  | ✓                                                                                                    | 0    |           | 0           |
|                                                                 | <b></b> 3 | 300 | Поверн оплати (Кт 631)                                   | поверн.о      | PV  |                                                                                                    | 0    |           | 31          |
|                                                                 | 3         | 320 | Поверн оплати (Кт 361)                                   | пов.опл       | PV  | ✓                                                                                                    | 0    |           | 0           |
|                                                                 | 3         | 322 | Поверн. оплати валюта (товари, роботи, послуги) (Кт 632) | пов.опл.вал.  | PV  | ~                                                                                                    | 0    |           | 0           |

Мал. 2.4. Перехід в папку для створення платіжної інструкції

Для створення нової платіжної інструкції [Insert] або ПКМ  $\rightarrow Додати$  та заповніть відповідні поля, як зображено на малюнку 2.5.

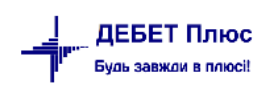

🖶 ---Надходження валютної виручки на розподільчий рах. Кт 362 (курс НБУ): редагування

| Стр.1 Розширен          | ння Теми                                                                                                    |                                         |                            |                      |                        |                 |          |    |  |  |  |
|-------------------------|----------------------------------------------------------------------------------------------------|-----------------------------------------|----------------------------|----------------------|------------------------|-----------------|----------|----|--|--|--|
| 145 –Надходж            | 145Надходження валютної виручки на розподільчий рах. Кт 362 (курс НБУ) ∨ № 428459904 від 23.09.2022 у у USD … курс Нац. Банк ∨ ^ |                                         |                            |                      |                        |                 |          |    |  |  |  |
| Платник:                | 841: AGROPROSPERIS TRADING 2                                                                                                    | LIMITED                                 |                            |                      | до                     | оговір № R-АР-( | )28      |    |  |  |  |
| Код ЄДРПОУ              |                                                                                                    |                                         | Дебет                      |                      | Сума                   |                 |          |    |  |  |  |
| ΜΦΟ                     |                                                                                                    | pax. №                                  |                            |                      |                        | 6               | 496.05   |    |  |  |  |
| Банк платника           |                                                                                                    |                                         | пдв в                      | Без ПДВ 🗸            | 1082.68 🗹 ручн         | ий ПДВ          |          |    |  |  |  |
| Одержувач:              | 1: ПП "Агро "                                                                                                    |                                         |                            |                      |                        |                 |          |    |  |  |  |
| Код ЄДРПОУ              | 33392209                                                                                                    |                                         | Кредит                     |                      |                        |                 |          |    |  |  |  |
| ΜΦΟ                     | 320984                                                                                                    | pax. № UA8832098-                       | 40000026000210426160       |                      |                        |                 |          |    |  |  |  |
| Банк одержувача         | АТ "ПРОКРЕДИТ БАНК"                                                                                                    |                                         |                            |                      |                        |                 |          |    |  |  |  |
| Сума прописом:          | Шість тисяч чотириста дев'яно                                                                                                    | сто шість доларів 05 центів             |                            |                      |                        |                 |          |    |  |  |  |
| Призначення<br>платежу: | Контракт R-AP-02862-F7Y6 від 2<br>/BOOK/9423644265FS Kinp-AGR                                                                    | 23.08.2022 p. /RFB/FAF00008696 PA<br>OP | Y FOR RAPE INV.6//8/1 DD 2 | 1.09.22. 71A:SHA 71F | :USD 0,00 71F:USD 0,00 |                 | ^        |    |  |  |  |
|                         |                                                                                                    |                                         |                            |                      |                        |                 |          | ~  |  |  |  |
|                         |                                                                                                    |                                         |                            |                      | Зберегти               | Застосувати С   | Скасуват | ги |  |  |  |

Мал. 2.5. Приклад створення платіжної інструкції

Під час заповнення платіжної інструкції для зручного переходу до наступного поля введення використовуйте клавішу [Enter]. Після заповнення всіх полів натисніть «Зберегти».

Для перевірки проводок, що сформувались після збереження документу, в списку накладних натисніть на документі **ПКМ** — *Проводки* — *Пошук проводок* або скористайтесь комбінацією клавіш на клавіатурі [**Ctrl**] + [**P**].

#### 2.3. Надходження валюти на поточний рахунок

Перерахування валютної виручки з розподільчого рахунку на поточний рахунок відображається документом «Платіжна інструкція вхідна».

Первинні документи → Документи → Платіжна інструкція вхідна (PV)

Для роботи з вхідними платіжними інструкціями оберіть потрібну папку(див. малюнок 2.6) та відкрийте подвійним натисканням **ЛКМ**.

| 👘 Робочий стіл 🛛 📁 Види документів 🛛 |     |     |                                                          |               |     |      |      |           |             |
|--------------------------------------|-----|-----|----------------------------------------------------------|---------------|-----|------|------|-----------|-------------|
| 🔎 Пошук 🛛                            | • • | 🔶 » | 🗋 » 🚀 🕶 🍸 🕶 Пошук: Все по                                | оля ~         | 0   |      |      | - # = 4   | <b>T</b>    |
| 🛩 🗁 Види документів                  |     | Nº  | Назва                                                    | Скор.назва    | Док | Вико | Каль | Параметри | Кіл-ть док. |
| Господарська операція (BS)           |     | ] 1 | РОЗРАХУНКИ З ПОКУПЦЯМИ                                   |               | PV  |      | 0    |           | 0           |
| Платіжна інструкція вихілна (РР)     |     | 110 | Розрах. з покупцями (рослинництво, прод.перер.) Кт361    | опл.росл      | PV  | ~    | 0    |           | 714         |
| Платіжна інструкція вхідна (РV)      |     | 140 | Розрах. з покупцями (товари, роботи, послуги) Кт 361     | опл.това      | PV  |      | 0    |           | 0           |
| Податкові накладні видані (NV)       |     | 145 | Надходження валютної виручки на розподільчий рах. Кт 36  | надх.вал.вир. | PV  |      | 0    |           | 42          |
| 📄 Податкові накладні отримані (NN)   |     | 147 | Зарахування вал. виручки на пот. рах. Дт 312 (курс НБУ)  | зарах.вал.в   | PV  |      | 0    |           | 42          |
|                                      |     | 149 | РОЗРАХУНКИ З НАСЕЛЕННЯМ                                  |               | PV  | ✓    | 0    |           | 0           |
|                                      |     | 150 | Розрах. з населенням (росл., твар.) Кт361                | опл.росл      | PV  | ✓    | 0    |           | 0           |
|                                      |     | 155 | Розрах. з населенням (товари, роботи, послуги) Кт 361    | опл.това      | PV  | ✓    | 0    |           | 0           |
|                                      |     | 173 | Бюджетне відшкодування ПДВ                               | опл.ПДВ       | PV  | ✓    | 0    |           | 0           |
|                                      |     | 299 | ПОВЕРНЕННЯ ОПЛАТИ                                        |               | PV  |      | 0    |           | 0           |
|                                      |     | 300 | Поверн оплати (Кт 631)                                   | поверн.о      | PV  |      | 0    |           | 31          |
|                                      |     | 320 | Поверн оплати (Кт 361)                                   | пов.опл       | PV  |      | 0    |           | 0           |
|                                      |     | 322 | Поверн. оплати валюта (товари, роботи, послуги) (Кт 632) | пов.опл.вал.  | PV  | ✓    | 0    |           | 0           |

Мал. 2.6. Перехід в папку для створення платіжної інструкції

Для створення нової платіжної інструкції натисніть **[Insert]** або **ПКМ**  $\rightarrow$ *Додати* та заповніть відповідні поля, як зображено на малюнку 2.7.

П

| 🖶Зарахування            | вал. виручки на пот. рах. Дт 312               | (курс НБУ): редагування                          |                                 | _                                |           |
|-------------------------|------------------------------------------------|--------------------------------------------------|---------------------------------|----------------------------------|-----------|
| Стр.1 Теми              |                                                |                                                  |                                 |                                  |           |
| 147 –Зарахува           | ння вал. виручки на пот. рах. Д                | <b>т 312 (курс НБУ)</b> ∨ № 68                   | від 05.12.2022 🗸                | у USD курс Нац. Банк             | ~ ^       |
| Платник:                | 1: ПП "Агро Відродження ВВ"                    |                                                  |                                 | договір №                        |           |
| Код ЄДРПОУ              | 33392209                                       | Дебет                                            |                                 | Сума                             |           |
| ΜΦΟ                     | CITIGB                                         | pax. № 13490483                                  |                                 |                                  | 34129.62  |
| Банк платника           | CITIBANK N.A.                                  |                                                  | ПДВ Без ПДВ 🛛 🗸                 | 4750.57 🗹 ручний ПДВ             |           |
| Одержувач:              | 1: ПП "Агро "                                  |                                                  |                                 |                                  |           |
| Код ЄДРПОУ              | 33392209                                       | Кредит                                           |                                 |                                  |           |
| ΜΦΟ                     | 320984                                         | pax. № UA883209840000026000210420                | 5160                            |                                  |           |
| Банк одержувача         | АТ "ПРОКРЕДИТ БАНК"                            |                                                  |                                 |                                  |           |
| Сума прописом:          | Тридцять чотири тисячі сто дв                  | адцять дев'ять доларів 62 центи                  |                                 |                                  |           |
| Призначення<br>платежу: | СОМТ РС1019206 від 18.10.2022<br>//389310_США- | p. INV 77 71A:SHA_ 71F:USD 0,00_ 71F:USD 0,00_ 7 | "1F:USD 0,00_ 71F:USD 0,00_ /IN | S/CITIGB2L/INS/CITIUS33/CHPREF/0 |           |
|                         |                                                |                                                  |                                 | Зберегти Застосувати             | Скасувати |

Мал. 2.7. Приклад створення платіжної інструкції

#### 2.1. Продаж валюти

#### Підсистема «Облік банківських операцій».

Перерахування валюти з поточного рахунку для продажу відображається документом «Платіжна інструкція вихідна».

#### Первинні документи — Документи — Платіжна інструкція вихідна (PP)

Для роботи з вихідними платіжними інструкціями оберіть потрібну папку (див. малюнок 2.8) та відкрийте подвійним натисканням **ЛКМ**.

| 📅 Робочий стіл 🛛 🗁 Види документів 🖄 |   |            |                                                    |              |     |      |      |           |             |
|--------------------------------------|---|------------|----------------------------------------------------|--------------|-----|------|------|-----------|-------------|
| 🔎 Пошук 🔳 🗈                          |   | <b>(</b> * | 🗋 🧼 🦮 🔻 🍸 🔹 Пошук: Все п                           | оля ∨        | 0   |      |      | - # = 4   | T.          |
| Види документів                      |   | Nº         | Назва                                              | Скор.назва   | Док | Вико | Каль | Параметри | Кіл-ть док. |
| Посподарська операція (BS)           |   | 196        | Рентна плата за користування надрами               | Рентна плата | РР  |      | 0    |           | 17          |
|                                      | E | 198        | Забруднення навколишнього середовища               | забр.нав     | PP  |      | 0    |           | 27          |
|                                      |   | 199        | Штрафні санкції по податкам                        | штраф        | PP  |      | 0    |           | 0           |
| Податкові накладні видані (NV)       |   | 203        | Податок на нерухоме майно (Дт 645)                 | нерухоме м   | PP  |      | 0    |           | 27          |
| Податкові накладні отримані (NN)     |   | 205        | Прибутковий податок з дивідендів (9%)              | приб.под     | PP  |      | 0    |           | 20          |
|                                      |   | 206        | Перерахування орендної плати (685/2)               | орендна пл   | PP  |      | 0    |           | 131         |
|                                      |   | 269        | ПОВЕРНЕННЯ ОПЛАТИ ПОКУПЦЮ                          |              | PP  |      | 0    |           | 0           |
|                                      |   | 270        | Поверн. оплати (Дт 361)                            | поверн.о     | PP  |      | 0    |           | 5           |
|                                      |   | 273        | Поверн. оплати (Дт 631)                            | поверн.о     | PP  |      | 0    |           | 0           |
|                                      |   | 300        | КРЕДИТИ ТА ПОЗИКИ                                  | інше         | PP  |      | 0    |           | 0           |
|                                      |   | 315        | Погашення довгострокового кредиту (Дт 501)         | кредит       | PP  |      | 0    |           | 0           |
|                                      |   | 320        | Погашення короткострокового кредиту (Дт 601)       | кредит       | PP  |      | 0    |           | 18          |
|                                      |   | 326        | Сплата відсотків за кредит (Дт 951)                | спл кред     | PP  |      | 0    |           | 5           |
|                                      |   | 340        | Відшкодування вартості предемету лізингу           | лізинг       | PP  |      | 0    |           | 0           |
|                                      |   | 400        | ВИПЛАТА ЛІКАРНЯНИХ ЗА РАХУНОК ФСС                  | інше         | PP  |      | 0    |           | 0           |
|                                      |   | 407        | Виплата лікарняних за рахунок ФСС з ТВП            | випл.лік     | PP  |      | 0    |           | 3           |
|                                      |   | 409        | Виплата лікарняних за рахунок ФСНВ                 | випл.лік     | PP  |      | 0    |           | 0           |
|                                      |   | 510        | Виплата орендної плати за землю                    | перер.орен   | PP  |      | 0    |           | 849         |
|                                      |   | 700        | КУПІВЛЯ ВАЛЮТИ                                     |              | PP  |      | 0    |           | 0           |
|                                      |   | 701        | Перерахування коштів на придбання валюти (Дт 333)  | пер.кошт.на  | PP  |      | 0    |           | 0           |
|                                      |   | 710        | ПРОДАЖ ВАЛЮТИ                                      |              | PP  |      | 0    |           | 0           |
|                                      |   | 711        | Перерахування валютних коштів для продажу (Дт 334) | пер.вал.для  | PP  |      | 0    |           | 38          |
|                                      |   | 712        | Курсова різниця за валютним рахунком, (-) (Дт 945) | курс.різн    | PP  |      | 0    |           | 0           |
|                                      |   | 715        | Комісійна винагорода банку за продаж валюти        | коміс.винаг. | PP  |      | 0    |           | 0           |

Мал. 2.8. Перехід в папку для створення платіжної інструкції

Для створення нової платіжної інструкції натисніть [Insert] або ПКМ — Додати та заповніть відповідні поля, як зображено на малюнку 2.9.

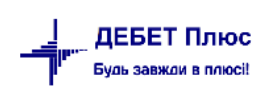

| 둼Перерахування валю      | гних коштів для продажу (Дт 334) | : редагування        |                             | -         |             |          | -           |          | ×     |
|--------------------------|----------------------------------|----------------------|-----------------------------|-----------|-------------|----------|-------------|----------|-------|
| Стр.1 Теми               |                                  |                      |                             |           |             |          |             |          |       |
| 711 –Перерахування в     | алютних ∨ № 23                   | від 17.11.2022       | 🗸 <mark>у</mark> USD 🛛 курс | Нац. Банк | ~           |          |             |          |       |
| Дата проведення: <пуста> | ¥                                |                      |                             |           |             |          |             |          |       |
| Платник:                 | 1: ПП "Агро "                    |                      |                             |           |             |          |             |          |       |
| Код ЄДРПОУ               | 33392209                         |                      | Дебет                       |           | Сума        |          |             |          |       |
| ΜΦΟ                      | 320984                           | pax. N               | UA8832098400000260002       | 210426160 |             | 32321.93 |             |          |       |
| Банк платника            | АТ "ПРОКРЕДИТ БАНК"              |                      |                             | пдв       | Без ПДВ     | $\sim$   | 5386.99 🗹   | ручний П | дв    |
| Одержувач:               | 826: АТ "Кредит Банк"            |                      |                             |           | . договір N | 0        |             |          |       |
| Код ЄДРПОУ               | 21677333                         |                      | Кредит                      |           | Сума        |          |             |          |       |
| ΜΦΟ                      | 320984                           | pax. N               | 26000210426160              |           |             | 0.00     |             |          |       |
| Банк одержувача          | АТ "ПроКредит банк"              | pax. N               | 2                           |           |             | 0.00     |             |          |       |
|                          |                                  |                      |                             |           |             |          |             |          | _     |
| Сума прописом:           | Тридцять дві тисячі триста двади | цять один долар 93 і | центи                       |           |             |          |             |          |       |
| Призначення платежу:     | Продаж валюти на МВРУ згідно     | заяви клієнта № 23   | від 17 листопада 2022 р     |           |             |          |             |          | ^     |
| Введено 73 символів      |                                  |                      |                             |           |             |          |             |          | ~     |
| Рахунок: 0 / 0           | / 0 Ан. 1: 0                     | 2: 0                 | 3: 0                        |           |             |          |             |          |       |
|                          |                                  |                      |                             |           |             |          |             |          |       |
|                          |                                  |                      |                             |           |             |          |             |          |       |
|                          |                                  |                      |                             |           |             | Зберегти | Застосувати | Скасу    | /вати |

Мал. 2.9. Приклад створення платіжної інструкції

Надходження коштів в національній валюті від проданої валюти відображається документом «Платіжна інструкція вхідна».

Первинні документи  $\rightarrow$  Документи  $\rightarrow$  Платіжна інструкція вхідна (PV)

Для роботи з вхідними платіжними інструкціями оберіть потрібну папку (див. малюнок 2.10) та відкрийте подвійним натисканням **ЛКМ**.

| 📅 Робочий стіл 🛛 🗁 Види документів 🖄 |     |          |                                                 |                |               |     |      |      |           |             |
|--------------------------------------|-----|----------|-------------------------------------------------|----------------|---------------|-----|------|------|-----------|-------------|
| 🔑 Пошук                              | ⊡ ⊽ | <b>(</b> | • 🗋 🔹 🚀 🕶 🏹 🕶                                   | Пошук: Все по  | оля 🗸         | 0   |      |      | - # = K   | T .         |
| 🗸 🗁 Види документів                  |     | Nº       | Назва                                           |                | Скор.назва    | Док | Вико | Каль | Параметри | Кіл-ть док. |
| Господарська операція (BS)           |     | 110      | Розрах. з покупцями (рослинництво, прод.пере    | р.) Кт361      | опл.росл      | PV  |      | 0    |           | 714         |
| Посподарська операція з рядками (вР) |     | 140      | Розрах. з покупцями (товари, роботи, послуги)   | Кт 361         | опл.това      | PV  |      | 0    |           | 0           |
|                                      |     | 145      | Надходження валютної виручки на розподільчи     | ий рах. Кт 36  | надх.вал.вир. | PV  |      | 0    |           | 42          |
| Податкові накладні видані (NV)       |     | 147      | Зарахування вал. виручки на пот. рах. Дт 312 (к | курс НБУ)      | зарах.вал.в   | PV  |      | 0    |           | 42          |
| Податкові накладні отримані (NN)     |     | 149      | РОЗРАХУНКИ З НАСЕЛЕННЯМ                         |                |               | PV  |      | 0    |           | 0           |
|                                      |     | 150      | Розрах. з населенням (росл., твар.) Кт361       |                | опл.росл      | PV  |      | 0    |           | 0           |
|                                      |     | 155      | Розрах. з населенням (товари, роботи, послуги   | ) KT 361       | опл.това      | PV  |      | 0    |           | 0           |
|                                      |     | 173      | Бюджетне відшкодування ПДВ                      |                | опл.ПДВ       | PV  |      | 0    |           | 0           |
|                                      |     | 299      | ПОВЕРНЕННЯ ОПЛАТИ                               |                |               | PV  |      | 0    |           | 0           |
|                                      |     | 300      | Поверн оплати (Кт 631)                          |                | поверн.о      | PV  |      | 0    |           | 31          |
|                                      |     | 320      | Поверн оплати (Кт 361)                          |                | пов.опл       | PV  |      | 0    |           | 0           |
|                                      |     | 322      | Поверн. оплати валюта (товари, роботи, послуги) | (KT 632)       | пов.опл.вал.  | PV  |      | 0    |           | 0           |
|                                      |     | 355      | ΚΟΜΠΕΗCALIΪ ΤΑ ДΟΤΑLΙΪ                          |                |               | PV  |      | 0    |           | 0           |
|                                      |     | 360      | Дотація за посів зернових (Кт 481) вид фінанс.в | зказ в плат.до | пос.зерн      | PV  |      | 0    |           | 0           |
|                                      |     | 370      | Компенс.за дотац.роб.місця (Кт 481) вид фінанс  | свказ в плат   | пос.зерн      | PV  |      | 0    |           | 0           |
|                                      |     | 380      | Компенсація за насіння (Кт 483) вид фінанс.вказ | з в плат.дор.  | ком.кук       | PV  |      | 0    |           | 0           |
|                                      |     | 382      | Компенсація за міндобриво (Кт 483) вид фінано   | с.вказ в плат  | ком.бдж       | PV  |      | 0    |           | 0           |
|                                      |     | 384      | Компенсація (інше) (Кт 484) вид фінанс.вказ в п | ілат.дор.      | ком.бдж       | PV  |      | 0    |           | 4           |
|                                      |     | 386      | Дотація за м'ясо (Кт 487) вид фінанс.вказ в пла | т.дор.         | дот м'ясо     | PV  |      | 0    |           | 0           |
|                                      |     | 395      | Перерахування пільги по ПДВ (Дт 641 Кт 488)     |                | пільгаПДВ     | PV  |      | 0    |           | 0           |
|                                      |     | 601      | КОШТИ ВІД ФСС                                   |                |               | PV  |      | 0    |           | 0           |
|                                      |     | 607      | Кошти на виплату допомоги з ТВП (соцстрах)      |                | випл лік      | PV  |      | 0    |           | 7           |
|                                      |     | 609      | Коштів на виплату допомоги з ТВП (ФСНВ)         |                | випл лік      | PV  |      | 0    |           | 0           |
|                                      |     | 615      | Компенсація заробітної плати мобілізованих      |                |               | PV  |      | 0    |           | 0           |
|                                      |     | 700      | КУПІВЛЯ ВАЛЮТИ                                  |                |               | PV  |      | 0    |           | 0           |
|                                      |     | 701      | Зарахування купленої валюти (Кт 333)            |                | зар.купл.вал. | PV  |      | 0    |           | 0           |
|                                      |     | 710      | ПРОДАЖ ВАЛЮТИ                                   |                |               | PV  |      | 0    |           | 0           |
|                                      |     | 711      | Зарахування коштів від продажу валюти           | ٦              | прод.валюти   | PV  |      | 0    |           | 38          |
|                                      |     | 712      | Курсова різниця за валютним рахунком (+) (Кт    | 714)           | курс.різн     | PV  |      | 0    |           | 1           |

Мал. 2.10. Перехід в папку для створення платіжної інструкції

Для створення нової платіжної інструкції натисніть **[Insert]** або **ПКМ** → *Додати* та заповніть відповідні поля, як зображено на малюнку 2.11. У документі вкажіть валютний рахунок, з якого перераховувалась валюта для продажу.

| Стр.1 Розширен          | ння Теми                           |                                                             | _                                                  |       |
|-------------------------|------------------------------------|-------------------------------------------------------------|----------------------------------------------------|-------|
| 711 –Зарахува           | ння коштів від продажу валюти      | ✓ № 24 B <sup>i</sup>                                       | <b>ід</b> 28.11.2022 🗸 <b>у</b> UAH сурс Нац. Банк | ~ ^   |
| Платник:                | 826: АТ "ПроКредит Банк"           |                                                             | договір №                                          |       |
| Код ЄДРПОУ              | 21677333                           | Дебет                                                       | Сума                                               |       |
| ΜΦΟ                     | 320984                             | pax. Nº UA883209840000026000210426160                       | 128898                                             | 85.73 |
| Банк платника           | АТ "ПроКредит банк"                | ПДВ Без П                                                   | 1ДВ 🗸 214830.96 🗹 ручний ПДВ                       |       |
| Одержувач:              | 1: ПП "Агро "                      |                                                             |                                                    |       |
| Код ЄДРПОУ              | 33392209                           | Кредит                                                      |                                                    |       |
| MΦO                     | 320984                             | pax. Nº UA883209840000026000210426160                       |                                                    |       |
| Банк одержувача         | АТ "ПРОКРЕДИТ БАНК"                |                                                             |                                                    |       |
| Сума прописом:          | Один мільйон двісті вісімдесят віс | ім тисяч дев'ятсот вісімдесят п'ять гривень 73 копійки      |                                                    |       |
| Призначення<br>платежу: | Кошти від продажу валюти в сумі    | 33383,00 EUR на МВРУ згідно заявки № .За курсом 38,65000.Б≀ | нк. коміс. грн 1267,22.                            | ^     |
| Валютний пот. рах       | унок 38: Поточний валютний (EUR)   | ПроКредит банк                                              |                                                    |       |

Мал. 2.11. Приклад заповнення платіжної інструкції

На вкладці «Розширення» зазначте дані:

- ✓ Курс НБУ на дату перерахування валюти на продаж;
- ✓ Курс НБУ на дату продажу валюти;
- ✓ Курс реалізації курс, за яким банк конвертує валюту в день продажу;
- Сума проданої валюти та вид валюти;
- ✓ Комісійна винагорода банку, яка зарахується на витратний рахунок.

Приклад заповнення вкладки «Розширення» відображено на малюнку 2.12 .

| Ę | 🗄Зарахування коштів від продажу валюти: редагування              |           |   |     |                | -      |       | ×    |
|---|------------------------------------------------------------------|-----------|---|-----|----------------|--------|-------|------|
| ( | Стр.1 Розширення Теми                                            |           |   |     |                |        |       |      |
|   | Курс НБУ на дату перерахування на продаж (грн за одиницю валюти) | 37.960000 | ] |     |                |        |       |      |
|   | Курс НБУ на дату продажу валюти (грн за одиницю валюти)          | 37.960000 |   |     |                |        |       |      |
|   | Курс реалізації (грн за одиницю валюти)                          | 38.65000  |   |     |                |        |       |      |
|   | Сума проданої валюти                                             | 33383.00  |   |     |                |        |       |      |
|   | Валюта                                                           | EUR       |   | EUR |                |        |       |      |
|   | Комісійна винагорода банку за прод.вал.                          | 1267.22   | ] |     |                |        |       |      |
|   |                                                                  |           |   |     |                |        |       |      |
|   |                                                                  |           |   |     |                |        |       |      |
|   |                                                                  |           |   |     |                |        |       |      |
| Ľ |                                                                  |           |   |     |                |        |       |      |
|   |                                                                  |           |   |     | Зберегти Засто | сувати | Скасу | вати |

Мал. 2.12. Приклад заповнення даних на вкладці «Розширення».

### ЗВЕРНІТЬ УВАГУ!

Якщо виписка банку завантажена з таких банків, як Кредобанк, ОТП Банк, ІндустріалБанк, Райффайзен Банк Аваль – то вкладка «Розширення» заповнюється автоматично.

Після заповнення документа, натисніть «Зберегти».

Для перевірки проводок, що сформувались після збереження документу, виконайте **ПКМ** → *Проводки* → *Пошук проводок* або скористайтесь комбінацією клавіш на клавіатурі [Ctrl] + [P].

#### 3.1. Прибуткування ТМЦ за валюту

#### Підсистема «Управління торгівлею та ТМЦ».

Для відображення прибуткування ТМЦ від постачальників в іноземній валюті використовується документ «Прибуткування ТМЦ».

Первинні документи → Документи → Прибуткування ТМЦ (PN)

Для роботи оберіть потрібну папку документів прибуткування (див. малюнок 3.1) та відкрийте подвійним натисканням **ЛКМ**.

| 🚰 Робочий стіл 🛛 🕒 Види документів 🛛                |      |                                                                 |                   |     |      |              |   |
|-----------------------------------------------------|------|-----------------------------------------------------------------|-------------------|-----|------|--------------|---|
| 🔎 Пошук 💽 🔻                                         |      | » 🗋 🗷 🖻 🗩 🗙 👘 🚀 🔻 🏹 🔹 🛛 По                                      | шук: Все поля 🗸 🗸 |     | ~ #  | <b>= 1</b> 0 | 7 |
| 🗁 Види документів                                   | Nº   | Назва                                                           | Скор.назва        | Док | Вико | Каль         | Г |
| 📄 Інвентаризація (IM)                               | 110  | Прибуткування ТМЦ                                               | СГпрТМЦ           | PN  |      | 11           | T |
| Авізо з рядками (AVIZO)                             | 111  | Прибуткування (тваринництва)                                    | СГпрТВ            | PN  |      | 11           | Г |
| Видаткова накладна (реалізація) (NK)                | 135  | Прибуткування послуг                                            | СГпослуг          | PN  |      | 11           | Г |
| Бнутрішнє переміщення (Рім)                         | 137  | Прибуткування капітальних інвестицій (Дт151.152)                | приб.кап.інв.     | PN  |      | 11           | F |
| Господарська операція (во)                          | 144  | Прибуткування послуг страхування                                | СГпослуг          | PN  |      | 0            | F |
| Готова продукція (GP)                               | 162  | Прибуткування послуг лізингу                                    | послугліз         | PN  |      | 0            | F |
| Доручення (DV)                                      | 346  | Прибуткування ТМЦ від іноз, постач. (Кт 632)                    | пр.ТМЦ імп.       | PN  |      | 11           | h |
| 📄 Кількісні залишки (SA)                            | 400  | ТВАРИННИЦТВО                                                    | твар              | PN  |      | 0            | Г |
| Накладна на повернення постачальнику (VP)           | 410  | Прибуткування приплолу                                          | прилліл           | PN  |      | 0            | t |
| 📄 Наряди на польові роботи (avto:com.debet.traktor) | 420  | Прибуткування привісів                                          | привіси           | PN  |      | 0            | t |
| 📄 Наряди по КТУ (ZRP_NAR)                           | 430  | Прибуткування власної пролукції тваринництва                    | ID TB-BA          | PN  |      | 0            | t |
| Переведення номенклатури до іншої групи (NM)        | 440  | Прибуткування модока від наседення                              | приб молока       | PN  |      | 0            | t |
| Переоцінка ТМЦ (ОС)                                 | 450  | Вибраковка БА (амортизования) із основного стала ( Лт 21 Кт 16) | рибракорка        | PN  |      | 0            | t |
| Повернення реалізованих ТМЦ (VR)                    | 1000 |                                                                 | ID DOC            | DN  |      | 0            | F |
| Податкові накладні видані (NV)                      | 1010 | СЕ: Прибителения власної проликий роспицинита                   | np.poc            | DN  |      | 15           | H |
| Todarkosi Hakriadhi ofpumahi (NN)                   |      | ст. приоуткування власної продукції рослинництва                | np.poch.          | PIN |      | 15           | ┝ |
|                                                     | 2000 |                                                                 | пралас            | PIN |      | 0            | ┝ |
| Рабочий лист (bz:RL)                                | 2020 | приоуткування типц, отриманих від списання                      | пр.спис           | PIN |      | 0            | ⊢ |
| Рахунок-фактура (SF)                                | 2025 | Прибуткування ТМЦ, отриманих від списання                       | пр.лишк           | PN  |      | 0            | ⊢ |
| Списання ТМЦ (PZ)                                   | 3020 | Прииняття на відповідальне зберігання (позабаланс)              | пр.збер           | PN  |      | 0            | L |

Мал. 3.1. Папки документів «Прибуткування ТМЦ» (PN)

Для створення нової накладної у вибраній папці документів натисніть клавішу [Insert] або **ПКМ** — *Додати* та заповніть відповідні поля, як зображено на малюнку 3.2.

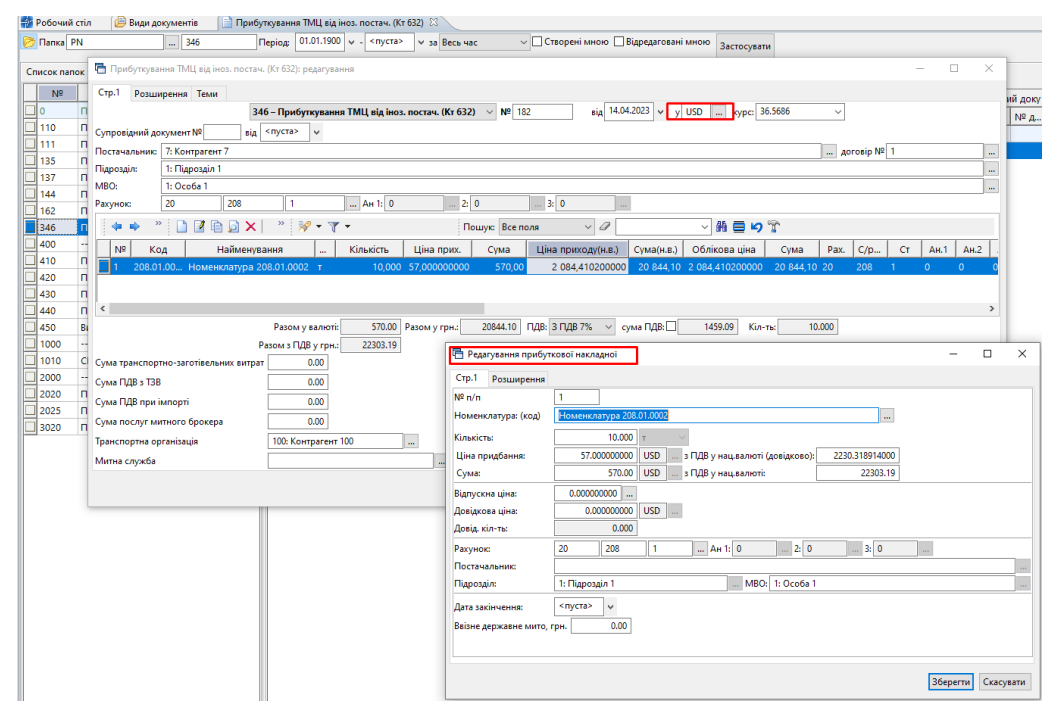

Мал. 3.2. Приклад заповнення документа «Прибуткування ТМЦ в іноземній валюті»

debet.com.ua

#### ЗВЕРНІТЬ УВАГУ!

Ціна прибуткування вказується у валюті контракту.

Після додавання всіх даних в накладну, натисніть «Зберегти».

Для перевірки проводок, що сформувались після збереження документу, в списку накладних натисніть на документі **ПКМ** — *Проводки* — *Пошук проводок* або скористайтесь комбінацією клавіш на клавіатурі [Ctrl] + [P].

#### 3.2. Купівля валюти

#### Підсистема «Облік банківських операцій».

Перерахування коштів з поточного рахунку для придбання валюти відображається документом «Платіжна інструкція вихідна».

Первинні документи — Документи — Платіжна інструкція вихідна (PP)

Для роботи оберіть потрібну папку документів (див. малюнок 3.3) та відкрийте подвійним натисканням **ЛКМ**.

| 📲 Робочий стіл 🛛 🔎 Види документів 🛛                            |   |     |                                                    |              |     |              |      |           |             |
|-----------------------------------------------------------------|---|-----|----------------------------------------------------|--------------|-----|--------------|------|-----------|-------------|
| 🔎 Пошук 🔳                                                       | ▼ | 🔶 » | 🗋 🧼 🊀 🕶 🏹 🕶 Пошук: Все п                           | оля 🗸        | 0   |              |      | - # E K   | <b>T</b>    |
| 🗁 Види документів                                               |   | Nº  | Назва                                              | Скор.назва   | Док | Вико         | Каль | Параметри | Кіл-ть док. |
| Посподарська операція (BS) Босподарська операція з радками (BD) |   | 196 | Рентна плата за користування надрами               | Рентна плата | PP  |              | 0    |           | 17          |
| Платіжна інструкція вихілна (PP)                                |   | 198 | Забруднення навколишнього середовища               | забр.нав     | PP  | ~            | 0    |           | 27          |
|                                                                 |   | 199 | Штрафні санкції по податкам                        | штраф        | PP  | ✓            | 0    |           | 0           |
| Податкові накладні видані (NV)                                  |   | 203 | Податок на нерухоме майно (Дт 645)                 | нерухоме м   | PP  | ✓            | 0    |           | 27          |
| 📄 Податкові накладні отримані (NN)                              |   | 205 | Прибутковий податок з дивідендів (9%)              | приб.под     | PP  |              | 0    |           | 20          |
|                                                                 |   | 206 | Перерахування орендної плати (685/2)               | орендна пл   | PP  | $\checkmark$ | 0    |           | 131         |
|                                                                 |   | 269 | ПОВЕРНЕННЯ ОПЛАТИ ПОКУПЦЮ                          |              | PP  | $\checkmark$ | 0    |           | 0           |
|                                                                 |   | 270 | Поверн. оплати (Дт 361)                            | поверн.о     | PP  | $\checkmark$ | 0    |           | 5           |
|                                                                 |   | 273 | Поверн. оплати (Дт 631)                            | поверн.о     | PP  | ✓            | 0    |           | 0           |
|                                                                 |   | 300 | КРЕДИТИ ТА ПОЗИКИ                                  | інше         | PP  | $\checkmark$ | 0    |           | 0           |
|                                                                 |   | 315 | Погашення довгострокового кредиту (Дт 501)         | кредит       | PP  | $\checkmark$ | 0    |           | 0           |
|                                                                 |   | 320 | Погашення короткострокового кредиту (Дт 601)       | кредит       | PP  |              | 0    |           | 18          |
|                                                                 |   | 326 | Сплата відсотків за кредит (Дт 951)                | спл кред     | PP  |              | 0    |           | 5           |
|                                                                 |   | 340 | Відшкодування вартості предемету лізингу           | лізинг       | PP  | $\checkmark$ | 0    |           | 0           |
|                                                                 |   | 400 | ВИПЛАТА ЛІКАРНЯНИХ ЗА РАХУНОК ФСС                  | інше         | PP  |              | 0    |           | 0           |
|                                                                 |   | 407 | Виплата лікарняних за рахунок ФСС з ТВП            | випл.лік     | PP  | $\checkmark$ | 0    |           | 3           |
|                                                                 |   | 409 | Виплата лікарняних за рахунок ФСНВ                 | випл.лік     | PP  |              | 0    |           | 0           |
|                                                                 |   | 510 | Виплата орендної плати за землю                    | перер.орен   | PP  | $\checkmark$ | 0    |           | 849         |
|                                                                 |   | 700 | КУПІВЛЯ ВАЛЮТИ                                     |              | PP  |              | 0    |           | 0           |
|                                                                 |   | 701 | Перерахування коштів на придбання валюти (Дт 333)  | пер.кошт.на  | PP  |              | 0    |           | 0           |
|                                                                 |   | 710 | ПРОДАЖ ВАЛЮТИ                                      |              | PP  |              | 0    |           | 0           |
|                                                                 |   | 711 | Перерахування валютних коштів для продажу (Дт 334) | пер.вал.для  | PP  |              | 0    |           | 38          |
|                                                                 |   | 712 | Курсова різниця за валютним рахунком, (-) (Дт 945) | курс.різн    | PP  |              | 0    |           | 0           |
|                                                                 |   | 715 | Комісійна винагорода банку за продаж валюти        | коміс.винаг. | PP  | $\checkmark$ | 0    |           | 0           |

Мал. 3.3. Перехід в папку для створення платіжної інструкції

Для створення нового документа у вибраній папці документів натисніть клавішу [Insert] або ПКМ — Додати та заповніть відповідні поля, як зображено на малюнку 3.4.

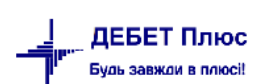

| 🖶Перерахування кошті     |                                  | -            |            | $\times$                   |             |            |             |          |     |
|--------------------------|----------------------------------|--------------|------------|----------------------------|-------------|------------|-------------|----------|-----|
| Стр.1 Теми               |                                  |              |            |                            |             |            |             |          |     |
| 701 –Перерахування к     | оштів на г ∨ № 320645            | від 10.03    | .2023 🗸    | <b>у UAH курс</b> Нац. Е   | Банк 🗸      |            |             |          |     |
| Дата проведення: <пуста> | ~                                |              |            |                            |             |            |             |          |     |
| Платник:                 | 1: Своя організація 1            |              |            |                            |             |            |             |          |     |
| Код ЄДРПОУ               | 00000001                         |              |            | Дебет                      | Сума        |            |             |          |     |
| ΜΦΟ                      | 322313                           |              | pax. №     | UA703223130000026005000001 | 603         | 51577.95   |             |          |     |
| Банк платника            | АТ "Укрексімбанк"                |              | ]          |                            | ПДВ Без ПДВ | $\sim$     | 0.00 🗌 py   | /чний ПД | ļВ  |
| Одержувач:               | 1: Своя організація 1            |              |            |                            | договір     | <b>№</b> 1 |             |          |     |
| Код ЄДРПОУ               | 00000001                         |              |            | Кредит                     | Сума        |            |             |          |     |
| ΜΦΟ                      | 322313                           |              | pax. №     | UA703223130000026005000001 | 603         | 0.00       |             |          |     |
| Банк одержувача          | АТ "Укрексімбанк"                |              | pax. №     |                            |             | 0.00       |             |          |     |
|                          |                                  |              |            |                            |             |            |             |          |     |
| Сума прописом:           | П'ятдесят одна тисяча п'ятсот сі | мдесят сім г | ривень 9   | 5 копійок                  |             |            |             |          |     |
| Призначення платежу:     | Кошти для купівлі безгот. ін.вал | юти, заява в | ід 09.03.2 | 023 №6                     |             |            |             | ~        |     |
| Введено 60 символів      |                                  |              |            |                            |             |            |             | ~        |     |
| Рахунок: 33 / 333        | / 0 Ан. 1: 0                     | 2:           | 0          | 3: 0                       |             |            |             |          |     |
|                          |                                  |              |            |                            |             |            |             |          |     |
|                          |                                  |              |            |                            |             | Зберегти   | Застосувати | Скасув   | ати |

Мал. 3.4. Приклад заповнення платіжної інструкції

Надходження придбаної валюти на банківський рахунок відображається документом «Платіжна інструкція вхідна».

Первинні документи — Документи — Платіжна інструкція вхідна (PV)

Для роботи оберіть потрібну папку документів (див. малюнок 3.33.5) та відкрийте подвійним натисканням **ЛКМ**.

| 👘 Робочий стіл 🛛 📁 Види документів 🛛 |                |                                                              |               |     |      |      |                |             |
|--------------------------------------|----------------|--------------------------------------------------------------|---------------|-----|------|------|----------------|-------------|
| 🔎 Пошук                              | <br><b>*</b> * | р 🗋 🤲 😽 🕶 🝸 🔹 Пошук: Все п                                   | оля 🗸         | 0   |      |      | - # <b>=</b> 4 | T           |
| <ul> <li>Види документів</li> </ul>  | Nº             | Назва                                                        | Скор.назва    | Док | Вико | Каль | Параметри      | Кіл-ть док. |
| Господарська операція (BS)           | 110            | Розрах. з покупцями (рослинництво, прод.перер.) Кт361        | опл.росл      | PV  |      | 0    |                | 714         |
| Платіжна інструкція вихідна (PP)     | 140            | Розрах. з покупцями (товари, роботи, послуги) Кт 361         | опл.това      | PV  |      | 0    |                | 0           |
|                                      | 145            | Надходження валютної виручки на розподільчий рах. Кт 36      | надх.вал.вир. | PV  |      | 0    |                | 42          |
| Податкові накладні видані (NV)       | 147            | Зарахування вал. виручки на пот. рах. Дт 312 (курс НБУ)      | зарах.вал.в   | PV  |      | 0    |                | 42          |
| Податкові накладні отримані (NN)     | 149            | РОЗРАХУНКИ З НАСЕЛЕННЯМ                                      |               | PV  |      | 0    |                | 0           |
|                                      | 150            | Розрах. з населенням (росл., твар.) Кт361                    | опл.росл      | PV  |      | 0    |                | 0           |
|                                      | 155            | Розрах. з населенням (товари, роботи, послуги) Кт 361        | опл.това      | PV  |      | 0    |                | 0           |
|                                      | 173            | Бюджетне відшкодування ПДВ                                   | опл.ПДВ       | PV  |      | 0    |                | 0           |
|                                      | 299            | ПОВЕРНЕННЯ ОПЛАТИ                                            |               | PV  |      | 0    |                | 0           |
|                                      | 300            | Поверн оплати (Кт 631)                                       | поверн.о      | PV  |      | 0    |                | 31          |
|                                      | 320            | Поверн оплати (Кт 361)                                       | пов.опл       | PV  |      | 0    |                | 0           |
|                                      | 322            | Поверн. оплати валюта (товари, роботи, послуги) (Кт 632)     | пов.опл.вал.  | PV  | ~    | 0    |                | 0           |
|                                      | 355            | КОМПЕНСАЦІЇ ТА ДОТАЦІЇ                                       |               | PV  |      | 0    |                | 0           |
|                                      | 360            | Дотація за посів зернових (Кт 481) вид фінанс.вказ в плат.до | пос.зерн      | PV  |      | 0    |                | 0           |
|                                      | 370            | Компенс.за дотац.роб.місця (Кт 481) вид фінанс.вказ в плат   | пос.зерн      | PV  |      | 0    |                | 0           |
|                                      | 380            | Компенсація за насіння (Кт 483) вид фінанс.вказ в плат.дор.  | ком.кук       | PV  |      | 0    |                | 0           |
|                                      | 382            | Компенсація за міндобриво (Кт 483) вид фінанс.вказ в плат    | ком.бдж       | PV  |      | 0    |                | 0           |
|                                      | 384            | Компенсація (інше) (Кт 484) вид фінанс.вказ в плат.дор.      | ком.бдж       | PV  |      | 0    |                | 4           |
|                                      | 386            | Дотація за м'ясо (Кт 487) вид фінанс.вказ в плат.дор.        | дот м'ясо     | PV  |      | 0    |                | 0           |
|                                      | 395            | Перерахування пільги по ПДВ (Дт 641 Кт 488)                  | пільгаПДВ     | PV  |      | 0    |                | 0           |
|                                      | 601            | кошти від фсс                                                |               | PV  |      | 0    |                | 0           |
|                                      | 607            | Кошти на виплату допомоги з ТВП (соцстрах)                   | випл лік      | PV  |      | 0    |                | 7           |
|                                      | 609            | Коштів на виплату допомоги з ТВП (ФСНВ)                      | випл лік      | PV  |      | 0    |                | 0           |
|                                      | 615            | Компенсація заробітної плати мобілізованих                   |               | PV  |      | 0    |                | 0           |
|                                      | 700            | КУПІВЛЯ ВАЛЮТИ                                               |               | PV  |      | 0    |                | 0           |
|                                      | 701            | Зарахування купленої валюти (Кт 333)                         | зар.купл.вал. | PV  |      | 0    |                | 0           |
|                                      | 710            | ПРОДАЖ ВАЛЮТИ                                                |               | PV  |      | 0    |                | 0           |
|                                      | 711            | Зарахування коштів від продажу валюти                        | прод.валюти   | PV  |      | 0    |                | 38          |
|                                      | 712            | Курсова різниця за валютним рахунком (+) (Кт 714)            | курс.різн     | PV  |      | 0    |                | 1           |

Мал. 3.5. Перехід в папку для створення платіжної інструкції

Для створення нового документа у вибраній папці документів натисніть клавішу [Insert] або ПКМ — Додати та заповніть відповідні поля, як зображено на малюнку 3.6.

| 🖶Зарахування    | купленої валюти /повернення л | ишків (Кт 333): редагування                                              | - 0                     | $\times$ |
|-----------------|-------------------------------|--------------------------------------------------------------------------|-------------------------|----------|
| Стр.1 Розширен  | ння Податк.реквіз. Теми       |                                                                          |                         |          |
| 701 –Зарахува   | ння купленої валюти /поверне  | ння лишків (Кт 333) ∨ № 4357 від 13.02.2023 ∨ у EUR                      | <b>вурс</b> Нац. Банк — | /        |
| Платник:        | 3629: Контрагент 3629         |                                                                          | договір № 1             |          |
| Код ЄДРПОУ      | 00003629                      | Дебет Сума                                                               |                         |          |
| ΜΦΟ             | 322313                        | pax. № UA9732231300000000290080117                                       | 1302.00                 | ו        |
| Банк платника   | АТ "Укрексімбанк"             | ПДВ Без ПДВ 🗸 0.00 🗌                                                     | учний ПДВ               | _        |
| Одержувач:      | 1: Своя організація 1         |                                                                          |                         |          |
| Код ЄДРПОУ      | 00000001                      | Кредит                                                                   |                         |          |
| ΜΦΟ             | 322313                        | pax. Nº UA703223130000026005000001603                                    |                         |          |
| Банк одержувача | АТ "Укрексімбанк"             |                                                                          |                         |          |
| Сума прописом:  | Одна тисяча триста два Євро О | євроцентів                                                               |                         |          |
| Призначення     | зарахування купленої валюти,  | аява від 09.02.23р №5 1302 євро, курс 39.4458, комісія 410.87грн Без ПДВ | ^                       |          |
| платежу:        |                               |                                                                          |                         |          |
|                 |                               |                                                                          |                         |          |
|                 |                               |                                                                          |                         |          |
|                 |                               |                                                                          |                         |          |
|                 |                               |                                                                          |                         |          |
|                 |                               |                                                                          |                         |          |
|                 |                               |                                                                          |                         |          |
|                 |                               |                                                                          |                         |          |
|                 |                               |                                                                          | ~                       | 1        |
| Рахунок: 31     | / 312 / 2 Ан                  | 1: 0 2: 0 3: 0                                                           |                         |          |
|                 |                               |                                                                          |                         |          |
|                 |                               | Зберегт                                                                  | и Застосувати Скасува   | ати      |

Мал. 3.6. Приклад заповнення платіжної інструкції

На вкладці «Розширення» зазначте дані:

- ✓ Комісійний збір банку за придбання валюти;
- ✓ Курсова різниця різниця, що виникає між курсом валют НБУ та курсом банку в день придбання валюти (якщо курсова різниця від'ємна – потрібно поставити знак «-»).

Приклад заповнення закладки розширення відображено на малюнку 3.7.

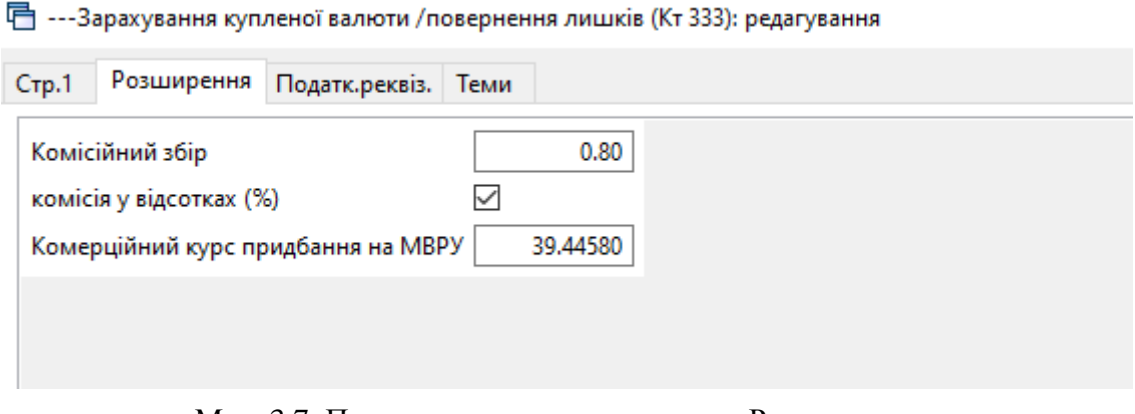

Мал. 3.7. Приклад заповнення вкладки «Розширення».

Після заповнення документа, натисніть «Зберегти».

Для перевірки проводок, що сформувались після збереження документу, в списку накладних натисніть на документі **ПКМ** — *Проводки* — *Пошук проводок* або скористайтесь комбінацією клавіш на клавіатурі [Ctrl] + [P].

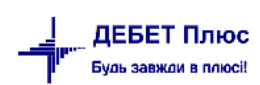

#### 3.1. Оплата постачальнику в іноземній валюті

Оплата іноземному постачальнику у валюті контракту відображається документом «Платіжна інструкція вихідна».

#### Первинні документи — Документи — Платіжна інструкція вихідна (PP)

Для роботи з вхідними платіжними інструкціями оберіть потрібну папку (див. малюнок 3.8) та відкрийте подвійним натисканням **ЛКМ**.

| 🗃 Росочии стіл 🗁 види документів 👃             | - |     |                                                                |            |     |      |      |           |      |
|------------------------------------------------|---|-----|----------------------------------------------------------------|------------|-----|------|------|-----------|------|
| 🔎 Пошук 🔳 🗈                                    | 7 | »   | 🗋 🧼 🚀 🔻 🍸 🔹 Пошук: Все поля                                    | ~ 0        | •   |      | ```` | 🗿 🛍 🚍 💋 🤊 | î.   |
| 🗁 Види документів                              |   | Nº  | Назва                                                          | Скор.назва | Док | Вико | Каль | Параметри | Кіл- |
| 📄 Авізо (AV)                                   | Ē | 111 | РОЗРАХУНКИ З ОРГАНІЗАЦІЯМИ                                     |            | PP  |      | 0    |           | 0    |
| Авізо з рядками (AVIZO)                        |   | 112 |                                                                | uce form   | 00  |      | 0    |           |      |
| 📄 Банківська виписка (загальна) (BVO)          | ŀ | 12  | Послуги оанку (дт.92)                                          | услоанк    | PP  |      | U    |           | 0    |
| 📄 Банківська виписка (застаріла) (BV)          | L | 20  | ХК: Послуги мобільного зв"зку (Дт 631)                         | усл.банк   | PP  |      | 0    |           | 0    |
| Вимога-доручення вихідне (TR)                  |   | 22  | Послуги мобільного зв"зку (Дт 631)                             | усл.банк   | PP  |      | 0    |           | 0    |
| 📄 Вимога-доручення вхідне (TP)                 | E | 30  | Інші послуги (Дт рахунку, який вказано в платіжному дорученні) | інші пос   | PP  |      | 0    |           | 0    |
| 📄 Господарська операція (BS)                   | E | 50  | ХК: Розрах. з постачальниками (Дт 631)                         | розр.пос   | PP  |      | 0    |           | 0    |
| 📄 Господарська операція з рядками (BP)         |   | 100 | Розрах. з орг. (рослинництво, роб., посл.) (Дт 631)            | розр.пос   | PP  |      | 0    |           | 4759 |
| 📄 Господарські договори (HOZDOG)               |   | 120 | Розрах. з орг. (тваринництво) (Дт 631)                         | розр.пос   | PP  | -    | 0    |           | 0    |
| 📄 Договори (прості) (com.debet.dogovor)        |   | 125 | Розрах, з орг. за рахунок пільги по ПДВ (Дт 631)               | розр.пос   | PP  |      | 0    |           | 6    |
| 📄 Договори для роботи з контрагентами (DOG_CL) |   | 140 | Posney 2 opr (Topenu) (/IT 631)                                | 0030 800   | DD  |      | 0    |           | 80   |
| 📄 Договори на транспортування газу (TD)        |   |     |                                                                | pospinoe   |     |      | 0    |           | 03   |
| 📄 Документи MS Word (WD)                       |   | 142 | Розрахунки з постачальниками (валюта) (Дт 632)                 | розр.пос   | PP  |      | 0    |           | 0    |
| 📄 Електронна пошта (MMSG)                      | L | 150 | Прочее (платежи наши)                                          | пл.пр      | PP  |      | 0    |           | 0    |
| 📄 Заготовка для планування (PL)                |   | 173 | Зарахування коштів на рахунок в системі електронного адмін     | пдв        | PP  |      | 0    |           | 23   |
| Залишки по розрахунковим рахункам (OSTBNK)     |   | 174 | Суми ПДВ, перераховані до бюджету Казначейством                | пдв        | PP  |      | 0    |           | 6    |
| Платіжна інструкція вихідна (РР)               |   | 179 | Військовий збір (з орендної плати та інших доходів)            | війс.пай   | PP  |      | 0    |           | 352  |
| 📄 Платіжна інструкція вхідна (PV)              |   | 180 | РОЗРАХУНКИ З БЮДЖЕТОМ                                          | роз.бюд    | PP  |      | 0    |           | 0    |
|                                                |   |     |                                                                |            |     | -    |      |           |      |

Мал. 3.8. Перехід в папку для створення платіжної інструкції

Для створення нового документа у вибраній папці документів натисніть клавішу [Insert] або ПКМ — Додати та заповніть відповідні поля, як зображено на малюнку 3.9.

| 둼Розрахунки з постача      | льниками (валюта) (Дт 632): редагування |                 |                              |           |                      | _           |         | ×    |
|----------------------------|-----------------------------------------|-----------------|------------------------------|-----------|----------------------|-------------|---------|------|
| Стр.1 Теми                 |                                         |                 |                              |           |                      |             |         |      |
| 142 –Розрахунки з пос      | тачальни ∨ № 632 від 2                  | 9.11.2022 🗸 y L | ISD <mark>курс</mark> Нац. Б | анк       | ~                    |             |         |      |
| Дата проведення: 29.11.202 | 2 🗸                                     |                 |                              |           |                      |             |         |      |
| Платник:                   | 1: Своя організація 1                   |                 |                              |           |                      |             |         |      |
| Код ЄДРПОУ                 | 00000001                                |                 | Дебет                        | (         | Сума                 |             |         |      |
| ΜΦΟ                        | 322313                                  | pax. № UA7      | 03223130000026005000001      | 603       | -1000.00             |             |         |      |
| Банк платника              | АТ "Укрексімбанк"                       |                 | I                            | ПДВ Без П | ідв ~                | 0.00 🗆 p    | учний П | дв   |
| Одержувач:                 | 3628: Контрагент 3628                   |                 |                              | до        | говір №              |             |         |      |
| Код ЄДРПОУ                 | 00003628                                |                 | Кредит                       | (         | Сума                 |             |         |      |
| ΜΦΟ                        | BARCGB22                                | pax. № GB1      | 7BARC20841347224966          |           | -1000.00             |             |         |      |
| Банк одержувача            | BARCLAYS BANK PLC                       | pax. №          |                              |           | 0.00                 |             |         |      |
|                            |                                         |                 |                              |           |                      |             |         | _    |
| Сума прописом:             | Минус одна тисяча доларів 00 центів     |                 |                              |           |                      |             |         |      |
| Призначення платежу:       | REF. 060102941.171022 USD 4260.00 PREPA | MENT TO THE C   | ONTRACT 01 DD 11.10.2022     | 2ПД 2дд 1 | 17.10.2022 Без ПДВ п | овернення   | 1       | ~    |
| Введено 116 символів       |                                         |                 |                              |           |                      |             |         |      |
| Рахунок: 63 / 632          | / 0 Ан. 1: 3628                         | 2: 0            | 3: 0                         |           |                      |             |         |      |
|                            |                                         |                 |                              |           |                      |             |         |      |
|                            |                                         |                 |                              |           | Зберегти             | Застосувати | Скасу   | вати |

Мал. 3.9. Приклад заповнення платіжної інструкції

# 4. ФОРМУВАННЯ ЗВІТІВ

#### 4.1. Обороти та залишки за рахунком

Підсистема «Зведення бухгалтерського обліку».

У сумовому обліку в балансі, який формується в програмі, обороти по рахунках відображаються в національній валюті. Для перевірки оборотів в іноземній валюті скористайтесь пунктом меню Валюта — Обороти та залишки за рахунком — Розрахунок (див. малюнок 4.1).

| 書 Дебет Плюс - Своя організація 1 - Зведення бухгалтерського балансу |                                               |   |                         |
|----------------------------------------------------------------------|-----------------------------------------------|---|-------------------------|
| Первинні документи Документи Звіти Баланс Журнали Довідники          | Валюта Сервіс Налаштування Довідка            |   |                         |
| 😂 📝 🚍 📋 🔹 🗱 🛄 👻 🗟 🕶 📰 🛛 👷 👉 🎯 🕶 😭 🚧                                  | Курсові різниці                               | > | алтерського балансу 🗸 🗸 |
| 📪 Робочий стіл 🛛                                                     | Вибірка проводок за рахунком                  | > |                         |
| <b>P</b>                                                             | Обороти та залишки за рахунком                | > | Розрахунок              |
|                                                                      | Обороти та залишки за рахунком в усіх валютах | > | Перегляд                |
| Обране                                                               | Журнали-ордери                                | > |                         |
|                                                                      | Виписки до журналів-ордерів                   | > |                         |
|                                                                      | Відомості до журналів-ордерів                 | > |                         |
| Список                                                               | Виписки до відом.до журнорд.                  | > |                         |
| документів                                                           |                                               |   | ,                       |
| ٢                                                                    |                                               |   |                         |
| Приборна                                                             |                                               |   |                         |
| панель                                                               |                                               |   |                         |

Мал. 4.1. Формування оборотів по рахунку

Даний режим дозволяє розрахувати, переглянути та вивести на друк початкове сальдо, обороти та сальдо на кінець періоду за рахунком в іноземній валюті.

Для формування звіту вкажіть період відбору інформації, рахунок обліку та код іноземної валюти з довідника (див. малюнок 4.2).

| 둼 Введіть дані дл | ıя відбо | ру ін | форма    | цìї      | $\times$ |
|-------------------|----------|-------|----------|----------|----------|
| Дата початку      | 01.03.2  | 020   | ~        |          |          |
| Дата закінчення   | 31.03.2  | 020   | <b>~</b> |          |          |
| Рахунок           | 31       | 3     | 12       | 0        |          |
| Аналітика         | 0        |       |          |          |          |
| Код валюти        | USD      |       |          |          |          |
|                   |          |       | OK       | Скасуват | и        |

Мал. 4.2. Приклад відбору інформації

Приклад розрахованого звіту по рахунку обліку 312 відображено на малюнку 4.3.

| ÷                                     | 扫 Дебет Плюс - Своя організація 1 - Зведення бухгалтерського балансу                |       |      |        |      |       |                                              |            |                |              |                   |       |        |  |  |
|---------------------------------------|-------------------------------------------------------------------------------------|-------|------|--------|------|-------|----------------------------------------------|------------|----------------|--------------|-------------------|-------|--------|--|--|
| Г                                     | Іервинні                                                                            | докум | енти | Докум  | енти | Звіти | Баланс Журнали Довідники Валюта Сервіс Налаш | тування До | відка          |              |                   |       |        |  |  |
|                                       | 🖱 📝                                                                                 | 1     | -    | ಶ್ ರ 🗋 |      | 3 - 8 | 🗐 👷 🕂 🥺 ד 😂 👫 🛛 🥹 🚘 🛛 Пошук ког              | манди      | <u> ()</u> Зве | дення бухгал | терського балансу | ¥ ¥   |        |  |  |
|                                       | 🚏 Робочий стіл 🛛 👫 Обороты и остатки по счету 31 за 01.03.2020 - 31.03.2020 в USD 🗵 |       |      |        |      |       |                                              |            |                |              |                   |       |        |  |  |
|                                       | 🖕 🜩 🔌 🗋 📝 🖻 🔉 🗙 👋 👻 🍸 🔹 Пошук: Все поля 🧹 🥒 🗸 🖓 🛣 👘 😭                               |       |      |        |      |       |                                              |            |                |              |                   |       |        |  |  |
| Сальдо на початок Обороти Сальдо на к |                                                                                     |       |      |        |      |       |                                              |            |                |              |                   |       |        |  |  |
|                                       | Pax.                                                                                | Суб   | CT.  | Ан     | Ан   | Ан    | Назва                                        | Дебет      | Кредит         | Дебет        | Кредит            | Дебет | Кредит |  |  |
|                                       | 31                                                                                  |       |      | 0      | 0    | 0     | Рахунки в банках                             | 0.0000     | 0,00           | 2 150,00     | 2 150,00          | 0,00  | 0,00   |  |  |
|                                       | 31                                                                                  | 312   |      |        |      |       | Поточні рахунки в іноземній валюті           | 0.0000     | 0,00           | 2 150,00     | 2 150,00          | 0,00  | 0,00   |  |  |
|                                       | 31                                                                                  | 312   |      | 8      | 0    | 0     | Валютний рахунок РайфайзенБанк Аваль         | 0.0000     | 0,00           | 2 150,00     | 2 150,00          | 0,00  | 0,00   |  |  |
|                                       |                                                                                     |       |      |        |      |       |                                              |            |                |              |                   |       |        |  |  |
| II.                                   |                                                                                     |       |      |        |      |       |                                              |            |                |              |                   |       |        |  |  |

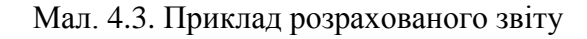

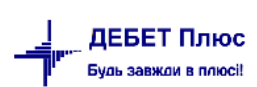

Для формування звіту в усіх валютах скористайтесь пунктом меню Валюта  $\rightarrow O fopomu ma$  залишки за рахунком в усіх валютах  $\rightarrow P o s p a x y h c k$  (див. малюнок 4.4).

| Валюта Сервіс Налаштування Довідка            |                                                                                                    |                                                                                                    |
|-----------------------------------------------|----------------------------------------------------------------------------------------------------|----------------------------------------------------------------------------------------------------|
| Курсові різниці                               | >                                                                                                    | алтерського балансу 🛛 🗸                                                                                                    |
| Вибірка проводок за рахунком                  | >                                                                                                    |                                                                                                    |
| Обороти та залишки за рахунком                | >                                                                                                    |                                                                                                    |
| Обороти та залишки за рахунком в усіх валютах | >                                                                                                    | Розрахунок                                                                                                    |
| Журнали-ордери                                | >                                                                                                    | Перегляд                                                                                                    |
| Виписки до журналів-ордерів                   | >                                                                                                    |                                                                                                    |
| Відомості до журналів-ордерів                 | >                                                                                                    |                                                                                                    |
| Виписки до відом.до журнорд.                  | >                                                                                                    | ]                                                                                                    |
|                                               | Валюта Сервіс Налаштування Довідка<br>Курсові різниці<br>Вибірка проводок за рахунком<br>Обороти та залишки за рахунком<br>Обороти та залишки за рахунком в усіх валютах<br>Журнали-ордери<br>Виписки до журналів-ордерів<br>Відомості до журналів-ордерів<br>Виписки до відом.до журнорд. | Валюта         Сервіс         Налаштування         Довідка           Курсові різниці         >          >           Вибірка проводок за рахунком         >         >            Обороти та залишки за рахунком         >         >            Обороти та залишки за рахунком         >         >         >           Фороти та залишки за рахунком в усіх валютах         >         >           Журнали-ордери         >         >         Виписки до журналів-ордерів         >           Відомості до журналів-ордерів         >         >         Виписки до відом.до журнорд.         > |

Мал. 4.4. Формування оборотів за рахунком

Для формування звіту вкажіть період відбору інформації та рахунок обліку (див. малюнок 4.5).

| 🖶 Введіть дані дл             | 1я відбору інформації 🛛 🗙 🗙 |
|-------------------------------|-----------------------------|
| Дата початку                  | 01.01.2024 🗸                |
| <mark>Д</mark> ата закінчення | 31.03.2024 🗸                |
| Рахунок                       | 36 0 0                      |
|                               | ОК Скасувати                |

Мал. 4.5. Приклад відбору інформації

Даний режим дозволяє розрахувати, переглянути та вивести на друк початкове сальдо, обороти та сальдо на кінець періоду за рахунком в усіх іноземній валюті та гривневому еквіваленті.

Приклад розрахованого звіту відображено на малюнку 4.6.

| - <b>1</b> | оролии | ний стіл 📪 Обороти та залишки по рахунку 36 за 01.01.2024 - 31.03.2024 в зиск валютах 🖄 |     |      |          |            |                                        |      |             |           |                |            |            |           |            |            |              |               |              |            |
|------------|--------|-----------------------------------------------------------------------------------------|-----|------|----------|------------|----------------------------------------|------|-------------|-----------|----------------|------------|------------|-----------|------------|------------|--------------|---------------|--------------|------------|
| 1 d        | 2 🔶    | » :                                                                                     |     | 1 🗈  | 🔊 🗙 📄 🎽  | ° 📝 • 🍸    | • Пошук: Всі поля                      | 4    | ~ Ø         |           | - # 🖬 너 👕      |            |            |           |            |            |              |               |              |            |
|            |        |                                                                                         |     |      |          |            |                                        |      | [           |           | У валюті прово | дки        |            |           |            |            | В націона    | альній валюті |              |            |
|            | Pax. C | уб                                                                                      | Ст. | Ан.1 | Ан.2     | Ан.3       | Назва                                  |      | Сальдо на п | очаток    | Ofor           | ооти       | Сальдо н   | а кінець  | Сальдо на  | початок    | Oốo          | роти          | Сальдо на    | а кінець   |
|            |        |                                                                                         |     |      |          |            |                                        | вал. | Дебет       | Кредит    | Дебет          | Кредит     | Дебет      | Кредит    | Дебет      | Кредит     | Дебет        | Кредит        | Дебет        | Кредит     |
|            | 36 36  | 52 0                                                                                    | 4   | 5    | 14329887 | 9999999999 | Розрахунки з іноземними покупцями      | USD  | 0,00        | 259,86    | 0,00           | 0,00       | 0,00       | 259,86    | 0,00       | 9 502,72   | 0,00         | 0,00          | 0,00         | 9 502,72   |
|            | 36 36  | 52 0                                                                                    | 4   | 6    | 0        | 0          | Контрагент 46                          | UAH  | 295 455,30  | 0,00      | 1 964 824,16   | 296 569,00 | 1 963 710, | 0,00      | 295 455,30 | 0,00       | 1 964 824,16 | 296 569,00    | 1 963 710,46 | 0,00       |
|            | 36 36  | 52 0                                                                                    | 4   | 6    | 14389464 | 0          | 23-01 Договір №23-01                   | UAH  | 0,00        | 0,00      | 0,00           | 0,00       | 0,00       | 0,00      | 0,00       | 0,00       | 0,00         | 0,00          | 0,00         | 0,00       |
|            | 36 36  | 52 0                                                                                    | 4   | 6    | 14389464 | 9999999999 | Розрахунки з іноземними покупцями      | UAH  | 0,00        | 0,00      | 0,00           | 0,00       | 0,00       | 0,00      | 0,00       | 0,00       | 0,00         | 0,00          | 0,00         | 0,00       |
|            | 36 36  | 52 0                                                                                    | 4   | 6    | 14389464 | 9999999999 | Розрахунки з іноземними покупцями      | UAH  | 142 001,22  | 0,00      | 0,00           | 0,00       | 142 001,22 | 0,00      | 142 001,22 | 0,00       | 0,00         | 0,00          | 142 001,22   | 0,00       |
|            | 36 36  | 52 0                                                                                    | 4   | 6    | 14389464 | 9999999999 | Розрахунки з іноземними покупцями      | EUR  | 0,00        | 0,00      | 0,00           | 0,00       | 0,00       | 0,00      | 0,00       | 142 001,22 | 0,00         | 0,00          | 0,00         | 142 001,22 |
|            | 36 36  | 52 0                                                                                    | 4   | 6    | 14390669 | 0          | 23-05 Договір №23-05                   | UAH  | 0,00        | 0,00      | 0,00           | 0,00       | 0,00       | 0,00      | 0,00       | 0,00       | 0,00         | 0,00          | 0,00         | 0,00       |
|            | 36 36  | 52 0                                                                                    | 4   | 6    | 14390669 | 9999999999 | Розрахунки з іноземними покупцями      | UAH  | 0,00        | 0,00      | 0,00           | 0,00       | 0,00       | 0,00      | 0,00       | 0,00       | 0,00         | 0,00          | 0,00         | 0,00       |
|            | 36 36  | 52 0                                                                                    | 4   | 6    | 14390669 | 9999999999 | Розрахунки з іноземними покупцями      | UAH  | 0,00        | 57 287,49 | 0,00           | 0,00       | 0,00       | 57 287,49 | 0,00       | 57 287,49  | 0,00         | 0,00          | 0,00         | 57 287,49  |
|            | 36 36  | 52 0                                                                                    | 4   | 6    | 14390669 | 9999999999 | Розрахунки з іноземними покупцями      | EUR  | 0,00        | 0,00      | 0,00           | 0,00       | 0,00       | 0,00      | 57 287,49  | 0,00       | 0,00         | 0,00          | 57 287,49    | 0,00       |
|            | 36 36  | 52 0                                                                                    | 4   | 6    | 14390865 | 0          | 23-07 Договір №23-07                   | UAH  | 0,00        | 0,00      | 0,00           | 0,00       | 0,00       | 0,00      | 0,00       | 0,00       | 0,00         | 0,00          | 0,00         | 0,00       |
|            | 36 36  | 52 0                                                                                    | 4   | 6    | 14390865 | 9999999999 | Розрахунки з іноземними покупцями      | UAH  | 0,00        | 0,00      | 0,00           | 0,00       | 0,00       | 0,00      | 0,00       | 0,00       | 0,00         | 0,00          | 0,00         | 0,00       |
|            | 36 36  | 52 0                                                                                    | 4   | 6    | 14390865 | 9999999999 | Розрахунки з іноземними покупцями      | UAH  | 0,00        | 23 921,14 | 0,00           | 0,00       | 0,00       | 23 921,14 | 0,00       | 23 921,14  | 0,00         | 0,00          | 0,00         | 23 921,14  |
|            | 36 36  | 52 0                                                                                    | 4   | 6    | 14390865 | 9999999999 | Розрахунки з іноземними покупцями      | EUR  | 0,00        | 0,00      | 0,00           | 0,00       | 0,00       | 0,00      | 23 921,14  | 0,00       | 0,00         | 0,00          | 23 921,14    | 0,00       |
|            | 36 36  | 52 0                                                                                    | 4   | 6    | 14391007 | 0          | 23-09 Договір №23-09                   | UAH  | 0,00        | 0,00      | 0,01           | 0,00       | 0,01       | 0,00      | 0,00       | 0,00       | 0,01         | 0,00          | 0,01         | 0,00       |
|            | 36 36  | 52 0                                                                                    | 4   | 6    | 14391007 | 9999999999 | Розрахунки з іноземними покупцями      | UAH  | 0,00        | 0,00      | 0,01           | 0,00       | 0,01       | 0,00      | 0,00       | 0,00       | 0,01         | 0,00          | 0,01         | 0,00       |
|            | 36 36  | 52 0                                                                                    | 4   | 6    | 14391007 | 9999999999 | Розрахунки з іноземними покупцями      | UAH  | 109 367,30  | 0,00      | 0,01           | 0,00       | 109 367,31 | 0,00      | 109 367,30 | 0,00       | 0,01         | 0,00          | 109 367,31   | 0,00       |
|            | 36 36  | 52 0                                                                                    | 4   | 6    | 14391007 | 999999999  | Розрахунки з іноземними покупцями      | EUR  | 0,00        | 0,00      | 0,00           | 0,00       | 0,00       | 0,00      | 0,00       | 109 367,30 | 0,00         | 0,00          | 0,00         | 109 367,30 |
|            | 36 36  | 52 0                                                                                    | 4   | 6    | 14391136 | 0          | 23-11 Договір №23-11                   | UAH  | 295 455,30  | 0,00      | 1 113,70       | 296 569,00 | 0,00       | 0,00      | 295 455,30 | 0,00       | 1 113,70     | 296 569,00    | 0,00         | 0,00       |
|            | 36 36  | 52 0                                                                                    | 4   | 6    | 14391136 | 9999999999 | Розрахунки з іноземними покупцями      | UAH  | 295 455,30  | 0,00      | 1 113,70       | 296 569,00 | 0,00       | 0,00      | 295 455,30 | 0,00       | 1 113,70     | 296 569,00    | 0,00         | 0,00       |
|            | 36 36  | 52 0                                                                                    | 4   | 6    | 14391136 | 9999999999 | Розрахунки з іноземними покупцями      | UAH  | 0,00        | 0,00      | 1 113,70       | 8 099,00   | 0,00       | 6 985,30  | 0,00       | 0,00       | 1 113,70     | 8 099,00      | 0,00         | 6 985,30   |
|            | 36 36  | 52 0                                                                                    | 4   | 6    | 14391136 | 999999999  | Розрахунки з іноземними покупцями      | EUR  | 7 000,00    | 0,00      | 0,00           | 7 000,00   | 0,00       | 0,00      | 295 455,30 | 0,00       | 0,00         | 288 470,00    | 6 985,30     | 0,00       |
|            | 36 36  | 52 0                                                                                    | 4   | 6    | 14391186 | 0          | 24-01 ( 42 350 € ) Договір №24-01 ( 42 | UAH  | 0,00        | 0,00      | 1 794 242,45   | 0,00       | 1 794 242, | 0,00      | 0,00       | 0,00       | 1 794 242,45 | 0,00          | 1 794 242,45 | 0,00       |
|            | 36 36  | 52 0                                                                                    | 4   | 6    | 14391186 | 9999999999 | Розрахунки з іноземними покупцями      | UAH  | 0,00        | 0,00      | 1 794 242,45   | 0,00       | 1 794 242, | 0,00      | 0,00       | 0,00       | 1 794 242,45 | 0,00          | 1 794 242,45 | 0,00       |
|            | 36 36  | 52 0                                                                                    | 4   | 6    | 14391186 | 9999999999 | Розрахунки з іноземними покупцями      | UAH  | 0,00        | 0,00      | 48 998,95      | 0,00       | 48 998,95  | 0,00      | 0,00       | 0,00       | 48 998,95    | 0,00          | 48 998,95    | 0,00       |
|            | 36 36  | 52 0                                                                                    | 4   | 6    | 14391186 | 9999999999 | Розрахунки з іноземними покупцями      | EUR  | 0,00        | 0,00      | 42 350,00      | 0,00       | 42 350,00  | 0,00      | 0,00       | 0,00       | 1 745 243,50 | 0,00          | 1 745 243,50 | 0,00       |

Мал. 4.6. Приклад розрахованого звіту

Для друку звіту виконайте **ПКМ** → *Друк списку з форми* та оберіть потрібну форму друку.

## 5. РОЗРАХУНОК КУРСОВИХ РІЗНИЦЬ

За монетарними статтями балансу в іноземній валюті необхідно розраховувати курсові різниці (<u>п. 8 П(С)БО 21</u>).

Тобто, якщо першою подією за експортною операцією є відвантаження (або часткове відвантаження) – то курсові різниці в частині заборгованості, що утворилася, розраховують (<u>п. 8  $\Pi(C)$  БО 21</u>):

1) на кожну дату балансу;

2) на дату здійснення господарської операції.

Причому на дату господарської операції курсові різниці розраховують або в межах суми такої операції, або за усією статтею.

У цій частині питання підприємство самостійно визначає порядок розрахунку курсових різниць на дату господарської операції та закріплює його в обліковій політиці.

Для розрахунку курсової різниці на дату балансу скористайтесь пунктом меню

Валюта → Курсові різниці → Розрахунок курсових різниць (див. малюнок 5.1).

| 都 Дебет Плюс - Своя організація 1 - Зведення бухгалтерського балансу |                                               |       |                                            |
|----------------------------------------------------------------------|-----------------------------------------------|-------|--------------------------------------------|
| Первинні документи Документи Звіти Баланс Журнали Довідники          | Валюта Сервіс Налаштування Довідка            |       |                                            |
| 😂 🗹 🗐 🔻 🛷 🛄 👻 🗟 🛪 📰 🛛 👷 🕂 🍥 🕶 🔂 Η                                    | Курсові різниці                               | >     | Розрахунок курсових різниць                |
| 🐳 Робочий стіл 🛛                                                     | Вибірка проводок за рахунком                  | >     | Розрахунок курсових різниць по списанню    |
| (P)                                                                  | Обороти та залишки за рахунком                | >     | Розрахунок курсових різниць за період      |
|                                                                      | Обороти та залишки за рахунком в усіх валютах | >     | Проводки за курсовими різницями            |
| Обране                                                               | Журнали-ордери                                | >     | Рахунки для списання курсових різниць (БО) |
|                                                                      | Виписки до журналів-ордерів                   | >     | Рахунки для списання курсових різниць (ПО) |
|                                                                      | Відомості до журналів-ордерів                 | · ` [ |                                            |
| Список                                                               | Виписки до відом.до журнорд.                  | >     |                                            |

Мал. 5.1. Пункт меню розрахунку курсових різниць.

Вкажіть період розрахунку (див. малюнок 5.2).

| 둼 Введіть дані для | відбору ін 🗙 |
|--------------------|--------------|
| Дата початку       | 01.11.2022 🗸 |
| Дата закінчення    | 31.03.2023 🖌 |
| ОК                 | Скасувати    |

Мал. 5.2. Приклад відбору інформації

Після натискання кнопки «ОК» програма нарахує курсові різниці на всі монетарні рахунки на дату балансу та сформує відповідні проводки. Результат розрахунку відображено на малюнку . 5.3.

| -             | # Робочий стіл 🛛 🙀 Розрахунок курсових різниць 🖾 |                   |                           |    |      |     |       |          |      |      |      |     |        |          |      |            |            |
|---------------|--------------------------------------------------|-------------------|---------------------------|----|------|-----|-------|----------|------|------|------|-----|--------|----------|------|------------|------------|
|               |                                                  | » 📄 🗹 🖻 🔎         | 🗙 📄 » 🛛 🚀 🕶 🔺 🗸           |    |      | По  |       |          |      |      |      |     |        |          |      |            |            |
|               |                                                  | Dura              | Desiling.                 |    |      |     | Дебет |          |      |      |      |     | Кредит |          |      | 0          |            |
| № Вид Зміст — |                                                  |                   |                           |    | C/Pa | Ст. | Ан.1  | Ан.2     | Ан.3 | Pax. | C/Pa | Ст. | Ан.1   | Ан.2     | Ан.3 | Сума       | Дата       |
|               | 1                                                | спис. курс. різн. | Списання курсової різниці | 94 | 945  | 0   | 0     | 0        | 0    | 36   | 362  | 0   | 977    | 16367791 | 0    | 0,01       | 31.03.2023 |
|               | 1                                                | спис. курс. різн. | Списання курсової різниці | 36 | 362  | 0   | 841   | 16215811 | 0    | 71   | 714  | 0   | 0      | 0        | 0    | 0,01       | 31.03.2023 |
|               | 1                                                | спис. курс. різн. | Списання курсової різниці |    | 362  |     | 1071  | 16840715 | 0    | 71   | 714  |     |        |          |      | 0,01       | 31.03.2023 |
|               | 1                                                | спис. курс. різн. | Списання курсової різниці | 94 | 945  | 0   | 0     | 0        | 0    | 36   | 362  | 0   | 1071   | 16840970 | 0    | 0,01       | 31.03.2023 |
|               | 1                                                | спис. курс. різн. | Списання курсової різниці | 36 | 362  | 0   | 841   | 16232995 | 0    | 71   | 714  | 0   | 0      | 0        | 0    | 0,01       | 31.03.2023 |
|               | 1                                                | спис. курс. різн. | Списання курсової різниці | 94 | 945  | 0   | 0     | 0        | 0    | 36   | 362  | 0   | 670    | 15638023 | 0    | 63,80      | 31.03.2023 |
|               | 1                                                | спис. курс. різн. | Списання курсової різниці | 31 | 312  | 0   | 26    | 0        | 0    | 71   | 714  | 0   | 0      | 0        | 0    | 165 782,42 | 31.03.2023 |
|               | 1                                                | спис. курс. різн. | Списання курсової різниці | 31 | 312  | 0   | 38    | 0        | 0    | 71   | 714  | 0   | 0      | 0        | 0    | 33 208,33  | 31.03.2023 |

Мал. 5.3. Приклад розрахунку курсових різниць

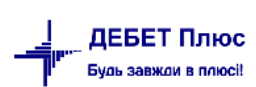

Після перевірки, для перенесення проводок в баланс, у поточному вікні скористайтесь пунктом меню **ПКМ** → *Перенести проводки до загального списку* (див. малюнок 5.4).

| 1.5p | перанин долутели долутели отно отности доржити доржити отност салани доржити доржи   |                   |                           |      |      |     |       |          |      |                                             |           |        |          |               |                   |            |      |            |
|------|--------------------------------------------------------------------------------------|-------------------|---------------------------|------|------|-----|-------|----------|------|---------------------------------------------|-----------|--------|----------|---------------|-------------------|------------|------|------------|
| 6    | 👻 🖉 🏣 🔯 🔻 🐼 🛄 👻 🗟 👻 🗮 😰 🚖 🕂 🛞 🏶 🏫 Пошук команди 🏦 Зведення бухгалтерського балансу 🗸 |                   |                           |      |      |     |       |          |      |                                             |           |        |          |               |                   |            |      |            |
|      | 👬 Робочий стіл 🛛 👘 Розрахунок курсових різниць 🛛                                     |                   |                           |      |      |     |       |          |      |                                             |           |        |          |               |                   |            |      |            |
| 1    | (キ 中) ※ 1 2 1 2 1 ※ ※ ・ マ・ Пошук Все поля マ ノ ・ 第 目 り 室                              |                   |                           |      |      |     |       |          |      |                                             |           |        |          |               |                   |            |      |            |
|      |                                                                                      | 2                 | 2                         |      |      |     | Дебет |          |      |                                             |           |        | Кредит   |               |                   |            |      |            |
|      | Nº                                                                                   | Вид               | Зміст                     | Pax. | C/Pa | Ст. | Ан.1  | Ан.2     | Ан.3 | Pax                                         | k. C/Pa   | Ст.    | Ан.1     | Ан.2          | Ан.3              | Сума       |      | Дата       |
|      | 1                                                                                    | спис. курс. різн. | Списання курсової різниці | 94   | 945  | 0   | 0     | 0        | 0    | 36                                          | 362       | 0      | 977      | 16367791      | 0                 |            | 0,01 | 31.03.2023 |
|      | 1                                                                                    | спис. курс. різн. | Списання курсової різниці | 36   | 362  | 0   | 841   | 16215811 | 0    | 71                                          | 714       | 0      | 0        | 0             | 0                 |            | 0,01 | 31.03.2023 |
|      |                                                                                      | спис. курс. різн. | Списання курсової різниці | 36   | 362  |     | 1071  | 16840715 | 0    | 71                                          | 714       | 0      | 0        | 0             | 0                 |            | 0,01 | 31.03.2023 |
|      | 1                                                                                    | спис. курс. різн. | Списання курсової різниці | 94   | 945  | 0   | 0     | 0        | 0    | - [                                         | Перенести | провод | ки до за | ального списк | у                 |            | 0,01 | 31.03.2023 |
|      | 1                                                                                    | спис. курс. різн. | Списання курсової різниці | 36   | 362  | 0   | 841   | 16232995 | 0    | ×Ī                                          | Видалити  |        |          |               |                   | DEL        | 0,01 | 31.03.2023 |
|      | 1                                                                                    | спис. курс. різн. | Списання курсової різниці | 94   | 945  | 0   | 0     | 0        | 0    | Kaniyan yu yu yu yu yu yu yu yu             |           |        |          |               |                   | Ctrl+C     | 3,80 | 31.03.2023 |
|      | 1                                                                                    | спис. курс. різн. | Списання курсової різниці | 31   | 312  | 0   | 26    | 0        | 0    | Копновати значення комірки                  |           |        |          |               | Chilly Children C |            | 2,42 | 31.03.2023 |
|      | 1                                                                                    | спис. курс. різн. | Списання курсової різниці | 31   | 312  | 0   | 38    | 0        | 0    | Спорати значения рядків (СЗУ) Спот Знійте С |           |        |          |               | 8,33              | 31.03.2023 |      |            |

Мал. 5.4. Перенесення проводок

Для перевірки переліку проводок, які були сформовані в програмі за курсовими різницями, скористайтесь пунктом меню

#### Первинні документи → Відбір проводок → За курсовими різницями (див. малюнок 5.5).

| ir I | Дебет Плюс - Своя організація 1 - Зведення бухгалтерського балансу |    |       |            |                                              |          |         |          |       |         |      |                                                                                                    |          |         |          |      |          |  |
|------|--------------------------------------------------------------------|----|-------|------------|----------------------------------------------|----------|---------|----------|-------|---------|------|----------------------------------------------------------------------------------------------------|----------|---------|----------|------|----------|--|
| Пер  | винні документи Документи Звіти Баланс                             | Жу | рнал  | и Довідни  | ки Вал                                       | пюта С   | ервіс І | Налашту  | вання | Довідка |      |                                                                                                    |          |         |          |      |          |  |
| ۳    | Обране                                                             |    | fer ( | 🍳 🕶 📄 🖡    | 1 0                                          | ) 🌍 🤷    | Пос     | цук кома | нди   |         | 🛍 Зв | едення б                                                                                                    | ухгалтер | оського | балансу  | ¥    |          |  |
| ø    | Документи                                                          |    |       |            |                                              |          |         |          |       |         |      |                                                                                                    |          |         |          |      |          |  |
|      | Повний список документів                                           |    |       |            |                                              | :_       |         |          | _     |         |      |                                                                                                    |          | ar =    |          |      |          |  |
|      | Повний список документів по контрагенту                            |    | Ľ     |            |                                              | 1        | ошук: Е | Зсе поля |       | × 4     |      | Кредит         Сума           Рах.         С/Ра         Ст.         Ан.1         Ан.2         Ан.3         Сума           1         714         0         0         0         0         2.851.20         2.851.20 |          |         |          |      |          |  |
| Z    | Договори                                                           | >  |       |            |                                              |          | Де      | бет      |       |         |      |                                                                                                    | Кредит   |         |          |      | 0        |  |
|      | Журнал реєстрації проводок                                         |    | СТ    |            | Pax.                                         | C/Pa     | Ст.     | Ан.1     | Ан.2  | Ан.3    | Pax. | C/Pa                                                                                                    | Ст.      | Ан.1    | Ан.2     | Ан.3 | Сума     |  |
|      | Відбір проводок                                                    | >  |       | За кореспо | онденціе                                     | ею рахун | ків     |          | 391   | 0       | 71   | 714                                                                                                    | 0        | 0       | 0        | 0    | 2 851,20 |  |
|      | Початкові сумові залишки                                           | >  |       | За рахунко | За рахунком/субрахунком/статтею 0 71 714 0 0 |          |         |          |       |         |      | 0                                                                                                    | 0        | 0       | 1 068,00 |      |          |  |
|      | АРМи                                                               | >  |       | За номеро  | м докум                                      | иента та | сумою   |          |       |         |      |                                                                                                    |          |         |          |      |          |  |
|      | Органайзер                                                         |    |       | Проводки   | без доку                                     | ментів/  |         |          |       |         |      |                                                                                                    |          |         |          |      |          |  |
|      | Найбільш використовувані                                           |    |       | За курсови | іми різн                                     | ицями    |         |          |       |         |      |                                                                                                    |          |         |          |      |          |  |
| ŧĒ   | 1: План рахунків                                                   |    |       | Закриваюч  | і прово                                      | дки      |         |          |       |         |      |                                                                                                    |          |         |          |      |          |  |
|      | 3: Документи                                                       |    |       | Проводки   | з рознес                                     | ення по  | 3П      |          |       |         |      |                                                                                                    |          |         |          |      |          |  |
|      | 4: Розрахунок                                                      |    |       | Авізо      |                                              |          |         |          |       |         |      |                                                                                                    |          |         |          |      |          |  |
|      | 5: Розрахунок                                                      |    |       | По вилуче  | ним док                                      | ументам  | 4       |          |       |         |      |                                                                                                    |          |         |          |      |          |  |
|      | Останні з викликаних                                               |    |       |            |                                              |          |         |          | _     |         |      |                                                                                                    |          |         |          |      |          |  |

Мал. 5.5. Відбір проводок за період

#### Приклад відбору проводок за курсовими різницями відображено на малюнку 5.6

| - | Робочий сті | n 辩**  | урнал реєстрації проводок 🛛                                                                                 |          |        |     |                                                                                     |      |        |     |                                             |            |       |     |        |         |            |
|---|-------------|--------|----------------------------------------------------------------------------------------------------|----------|--------|-----|-------------------------------------------------------------------------------------|------|--------|-----|---------------------------------------------|------------|-------|-----|--------|---------|------------|
|   | 💠 🍁 👋       | 0      | 🗎 🖸 🗙   👋 🤻 🍸 👻 Пошук: Все поля                                                                             |          | ~ @    |     | → 鉛 目 19 °T                                                                         |      |        |     |                                             |            |       |     |        |         |            |
|   |             |        |                                                                                                    | 1        |        |     | Дебет                                                                               | 1    |        |     | Кредит                                      |            |       |     | Валюта |         |            |
|   | Дата        | Докуме | Зміст                                                                                                    |          |        |     |                                                                                     |      |        |     |                                             | Сума       |       |     | кур    | c       | Сума       |
|   |             |        |                                                                                                    | pax.     | c/pax. | ст. | назва                                                                               | pax. | c/pax. | ст. | назва                                       |            | назва | код | курс   | вручну  | o (pil.    |
|   | 15.11.2022  | 22     | Перерахування валютних коштів для продажу (Дт 334): Курсова<br>різниця по док. № 1 від 30.09.2022 на суму 0 |          |        |     | Поточні рахунки в іноземній вал<br>юті : Поточний валютний (EUR) П<br>роКредит банк |      |        |     | Дохід від операційної курсової<br>різниці : |            |       |     |        |         | 297 202,50 |
| C | 28.11.2022  | 24     | Перерахування валютних коштів для продажу (Дт 334): Курсова<br>різниця по док. № 1 від 30.09.2022 на суму 0 | 31<br>38 | 312    | 0   | Поточні рахунки в іноземній вал<br>юті : Поточний валютний (EUR) П<br>роКредит банк | 71   | 714    | 0   | Дохід від операційної курсової<br>різниці : | 80 082,48  | UAH   | 0   | НБУ    | 0,00000 | 80 082,48  |
|   | 31.12.2022  | 1      | Списання курсової різниці                                                                                   | 31<br>38 | 312    | 0   | Поточні рахунки в іноземній вал<br>юті : Поточний валютний (EUR) П<br>роКредит банк | 71   | 714    | 0   | Дохід від операційної курсової<br>різниці : | 135 597,35 | UAH   | 0   | НБУ    | 0,00000 | 135 597,35 |

Мал. 5.6. Приклад відбору проводок